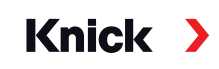

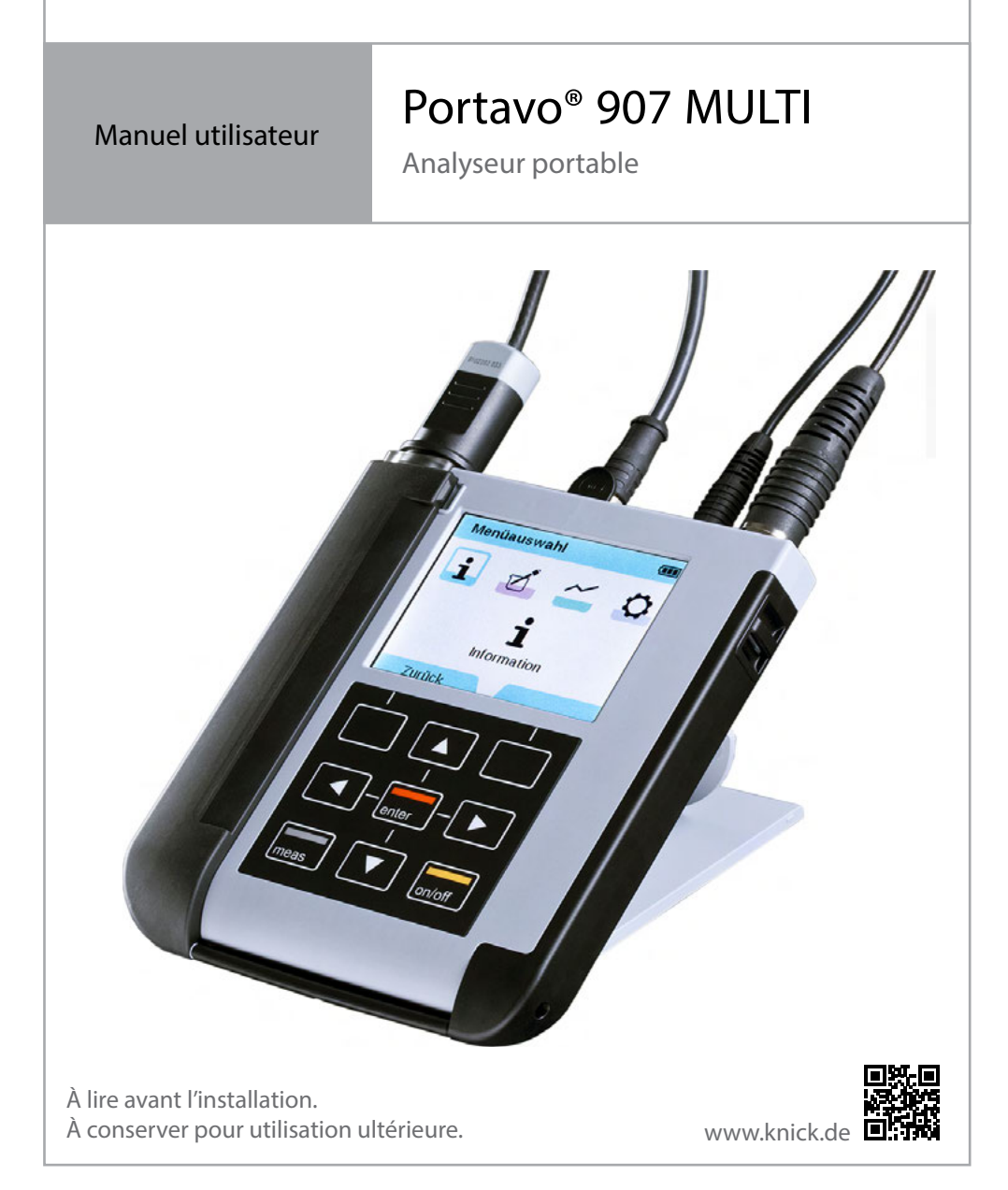

### Retour

Si nécessaire, renvoyer le produit nettoyé et emballé en toute sécurité à Knick Elektronische Messgeräte GmbH & Co. KG.

En cas de contact avec des substances dangereuses, décontaminer ou désinfecter le produit avant de l'expédier. Toujours joindre un formulaire de retour correspondant à l'envoi pour éviter tout risque éventuel pour les collaborateurs du service après-vente.

De plus amples informations sont disponibles sur www.knick.de.

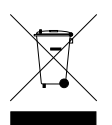

### Élimination

Observer les réglementations et la législation locales pour une élimination conforme du produit.

# Table des matières

| Contenu de la livraison                             | 5  |
|-----------------------------------------------------|----|
| Aperçu du modèle Portavo 907                        | 6  |
| Utilisation conforme                                | 6  |
| Fonctions de confort                                | 7  |
| Couvercle de protection                             | 8  |
| Crochet                                             | 8  |
| Ècran et clavier                                    | 9  |
| Insérer les piles                                   |    |
| Mise en service                                     |    |
| Raccorder la sonde                                  |    |
| Allumer l'appareil                                  |    |
| Pictogrammes                                        |    |
| Information                                         |    |
| Rapport de calibrage                                | 14 |
| Informations sonde (sondes numériques uniquement)   | 14 |
| Diagramme sonde (pH et Oxy uniquement)              | 15 |
| Contrôle sonde                                      |    |
| Messages                                            |    |
| MemoLog (Memosens uniquement)                       |    |
| Info appareil                                       |    |
| lest appareil                                       |    |
| Configuration pH                                    |    |
| Configuration redox                                 | 20 |
| Configuration conductivité                          |    |
| Configuration oxygène                               |    |
| Calibrage pH                                        |    |
| Calibrage Calimatic                                 |    |
| Calibrage manuel                                    |    |
| Calibrage par saisie de valeurs                     |    |
| Calibrage d'une sonde combinée pH/redox             |    |
| Calibrage redox                                     |    |
| Calibrage ISFET                                     |    |
| Calibrage conductivité                              |    |
| Calibrage auto                                      |    |
| Calibrage par saisie de la solution                 |    |
| Calibrage constante de cellule / facteur de cellule |    |
| Calibrage facteur de montage                        |    |
| Calibrage zéro                                      |    |

| Calibrage oxygène                                        |    |
|----------------------------------------------------------|----|
| Calibrage dans l'air                                     |    |
| Calibrage zéro                                           |    |
| Calibrage par saisie de valeurs                          |    |
| Mesure                                                   |    |
| Commuter l'affichage des valeurs mesurées                |    |
| Régler la température manuellement                       |    |
| Data logger                                              |    |
| Les modes de fonctionnement du data logger (type logger) |    |
| Configurer le data logger                                |    |
| Augmenter la capacité de la batterie                     |    |
| Démarrer/arrêter le data logger                          |    |
| Afficher données logger                                  |    |
| Effacer données logger                                   |    |
| Logiciel pour PC Paraly SW 112                           | 42 |
| Messages d'erreur et de l'appareil                       |    |
| Messages « Sensoface »                                   |    |
| Critères Sensoface                                       |    |
| Textes d'info et d'aide                                  |    |
| Messages d'erreur                                        |    |
| Options                                                  |    |
| Option 001 SOP (process de service standard)             |    |
| Saisie du code PIN de secours                            | 53 |
| Option 002 Cal. temp                                     | 56 |
| Option 003 Multicanal                                    | 57 |
| Gamme de produits                                        | 62 |
| Accessoires/Options                                      | 62 |
| Accessoires pH, redox                                    | 64 |
| Accessoires de conductivité                              |    |
| Accessoires de l'oxygene                                 |    |
| Caractéristiques techniques                              | 67 |
| Tables de tampons                                        | 73 |
| Index                                                    |    |

# Contenu de la livraison

Contrôlez la livraison pour vous assurer qu'elle ne présente pas de dommages dus au transport et qu'elle est complète !

Le contenu de la livraison Portavo 907 MULTI comprend :

- Appareil, avec embout protecteur prémonté
- 4 piles (AA)
- Bandoulière
- Câble USB de 1,5 m
- Guide de sécurité
- Instructions abrégées dans différentes langues
- Relevé de contrôle 2.2 selon la norme EN 10204

Les manuels utilisateur, le logiciel pour PC Paraly SW 112 et d'autres informations produit sont disponibles et peuvent être téléchargés sur www.knick.de.

# Aperçu du modèle Portavo 907

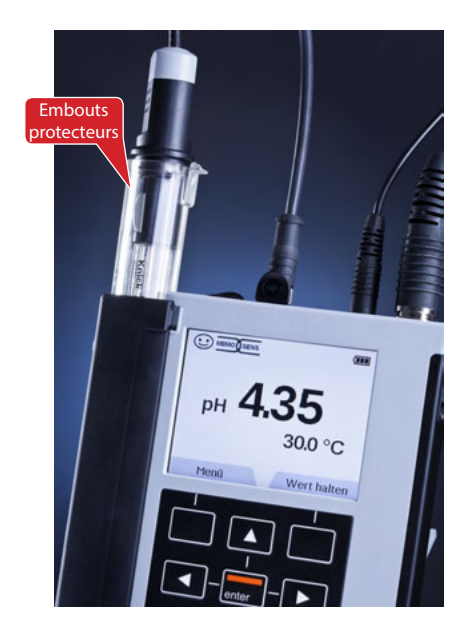

### **Utilisation conforme**

Le modèle Portavo 907 MULTI est un appareil de mesure multiparamètres mobile pour l'utilisation de sondes Memosens ou de la sonde d'oxygène optique SE340. L'appareil détecte le raccord de la sonde automatiquement et commute sur le paramètre correspondant. Il suffit de changer la sonde raccordée pour que l'appareil mesure **la conductivité**, **le pH/redox** ou **l'oxygène (mesure optique également)**. Son utilisation est facile et intuitive grâce à des textes d'info et d'aide détaillés.

L'appareil se distingue par les caractéristiques suivantes :

- Utilisation de sondes Memosens numériques ou de la sonde d'oxygène optique SE340
- Un embout protecteur amovible protège la sonde du dessèchement et des détériorations et permet le calibrage.
- Le boîtier solide en polymère haute performance est synonyme de résistance élevée aux chocs et de stabilité dimensionnelle, même sous l'effet intensif de l'humidité.
- Écran en verre clair résistant aux rayures, toujours parfaitement lisible même après plusieurs années.
- Longue durée de fonctionnement avec un lot de piles (4x AA) ou utiliser une batterie lithium-ion pour un fonctionnement fiable même à des températures de service élevées ou très basses
- Data logger avec 10 000 valeurs
- Port micro-USB de communication avec le logiciel pour PC Paraly SW 112 pour l'évaluation des données des sondes numériques (Memosens)
- Affichage de l'état de la sonde en un coup d'œil avec Sensoface
- Horloge en temps réel et affichage du niveau de charge des piles
- Compensation automatique de la pression ambiante pour la mesure de l'oxygène
- La détection automatique de la sonde de température est possible à des températures de mesure de -20 à 100 °C / -4 à 212 °F.

### Fonctions de confort

#### Memosens

Le Portavo 907 peut communiquer avec les sondes Memosens. Ces sondes numériques sont détectées par l'appareil qui commute alors automatiquement sur la méthode de mesure correspondante pour la sonde. Le logo ci-contre apparaît à l'écran lors du raccordement d'une sonde Memosens. Memosens permet par ailleurs l'enregistrement de données de calibrage, qui sont alors également disponibles et utilisables sur un autre appareil compatible avec Memosens lors d'un changement de sonde.

#### Sensoface

Sensoface vous informe rapidement de l'état de la sonde. Cette fonction utilise pour cela les trois symboles représentés ci-contre qui apparaissent à l'écran pendant la mesure ou une fois le ca-librage terminé. Si l'état de la sonde se détériore, un message de l'appareil vous fournit un indice supplémentaire relatif à la cause du problème.

#### Calimatic (pH)

Calimatic est une procédure très confortable de calibrage pH avec détection automatique du tampon. Il suffit de sélectionner le jeu de tampons utilisé. L'ordre des tampons est alors au choix.

### Mesure optique numérique de l'oxygène avec SE340 (907 MULTI OXY uniquement)

Travail de maintenance réduit et manipulation facilitée grâce à la mesure optique numérique de l'oxygène.

#### MemoView ZU1059

L'accessoire MemoView permet de consulter les postes mesure avec Memosens sans affichage sur place, tels que MemoRail, par exemple, ainsi qu'avec les transmetteurs Stratos Multi et Protos II 4400, pendant le service et sans contact. Les valeurs mesurées et les données de sonde sont affichées sur le Portavo. SENS

MEMO

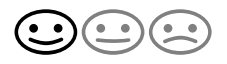

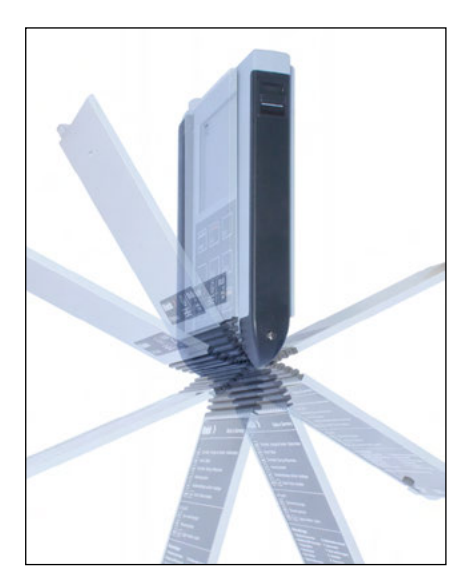

## **Couvercle de protection**

La partie avant de l'appareil est protégée par un couvercle, qui peut être entièrement rabattu et fixé à l'arrière pour l'utilisation.

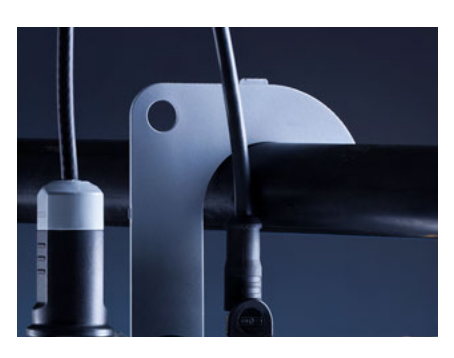

### Crochet

Un crochet rabattable se trouve au dos de l'appareil et permet de le suspendre. Vous avez ainsi les deux mains libres pour réaliser la mesure proprement dite. La plaque signalétique se trouve en dessous du crochet.

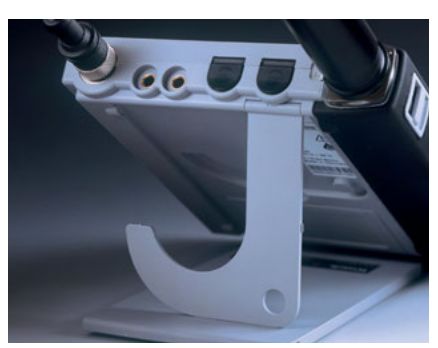

## Couvercle de protection et crochet assemblés

Ces deux pièces peuvent être assemblées pour former un pied qui permet un travail confortable et sans effort en posant l'appareil sur une table du laboratoire ou un bureau.

## Écran et clavier

L'affichage à l'écran et le clavier sont directement connectés à l'aide des touches programmables.

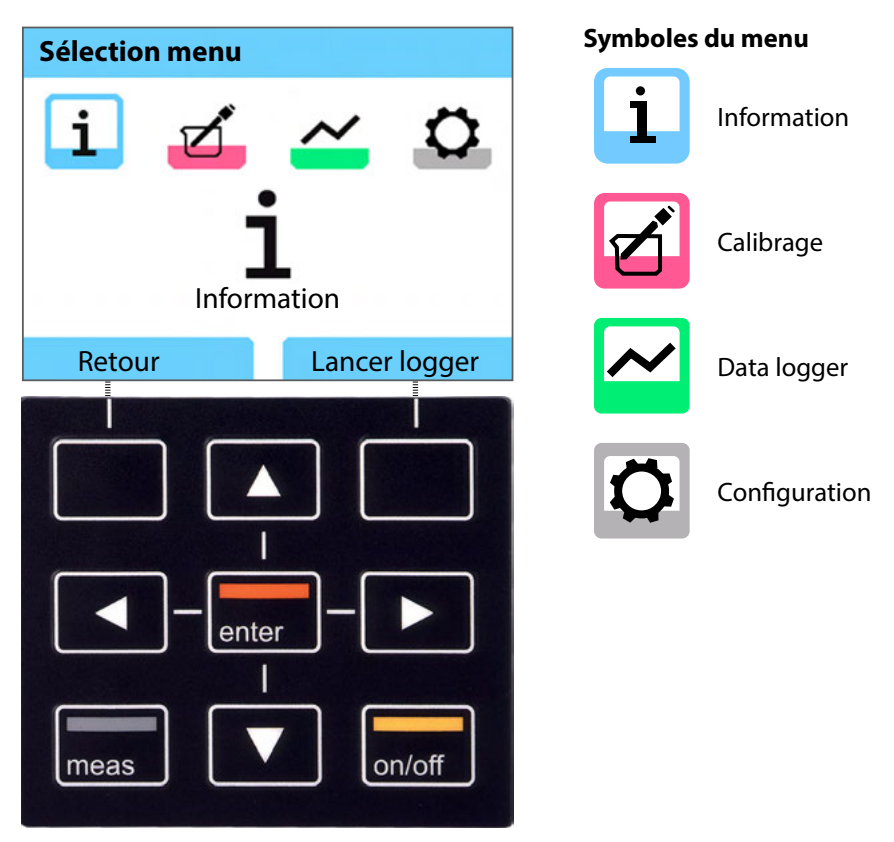

| La fonction est affiché à l'écran, au-dessus                                                                    |
|----------------------------------------------------------------------------------------------------|
| de la touche                                                                                                    |
| Effectuer une sélection / des paramétrages                                                                      |
| Confirmer les paramétrages                                                                                      |
| Allumer/éteindre                                                                                                |
| Allumer / Passer immédiatement au mode Mesure /<br>Commuter l'affichage /<br>Affichage de l'heure et de la date |
|                                                                                                    |

Contrôlez tout d'abord que l'appareil est au complet (voir contenu de la livraison) et n'a pas été endommagé.

### **A**TTENTION !

L'appareil ne doit pas être mis en service si un des point suivant est donné :

- endommagement visible de l'appareil
- défaillance du fonctionnement électrique
- stockage prolongé à des températures supérieures à 70 °C / 158 °F
- fortes sollicitations lors du transport

Dans de tels cas, il faut procéder à un essai individuel professionnel.

Cet essai doit être réalisé en usine.

## Insérer les piles

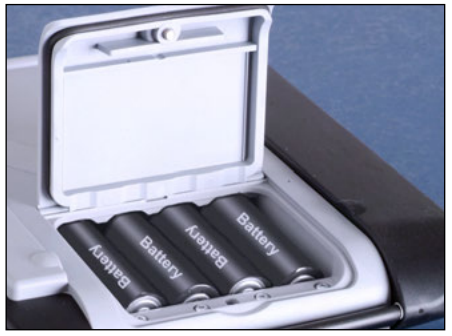

Avec ses quatre piles AA, le Portavo atteint une durée de fonctionnement de jusqu'à 500 h en mode logger (voir page 38). Ouvrir le compartiment des piles au dos de l'appareil. Veillez à respecter les pôles lors de l'insertion des piles (voir marquage dans le compartiment des piles). Refermer le couvercle du compartiment des piles et le visser à la main.

Une batterie spéciale lithium-ion (ZU0925) adaptée au compartiment des piles est disponible à la livraison pour le Portavo 907. Seul ce type de batterie peut être rechargé directement via le port USB.

| <br>· · ·                        | • •                                                                                                    |
|----------------------------------|----------------------------------------------------------------------------------------------------|
| Symbole plein                    | Pleine capacité des piles.                                                                                                    |
| Symbole partielle-<br>ment plein | Capacité suffisante disponible.                                                                                                    |
| Symbole vide                     | Plus de capacité suffisante disponible.<br>Calibrage possible, mais pas l'enregistrement.                                                                             |
| Symbole<br>clignotant            | Plus que quelques heures de fonctionnement res-<br>tantes, il est encore possible d'effectuer des mesures.<br><b>ATTENTION !</b> Remplacer impérativement les piles ! |

### À l'écran, un symbole de pile affiche la capacité des piles :

### **Raccorder la sonde**

Le Portavo 907 MULTI est équipé de 1 ou 2 entrées numériques pour sondes Memosens ou sondes numériques telles que la sonde d'oxygène optique SE340. Selon le modèle, l'appareil est de plus doté d'une interface conventionnelle pour le raccordement de sondes pH/redox analogiques ou de conductivité. L'appareil détecte le raccord de la sonde automatiquement et commute sur le paramètre correspondant. Memosens est signalé à l'écran.

Avec l'équipement de base, il n'est possible de raccorder qu'**une seule** sonde à la fois à l'appareil de mesure.

L'option 003 Multicanal permet d'utiliser deux sondes en même temps, voir p. 57.

#### Sonde de température séparée

Uniquement pour les appareils avec entrée de sonde analogique (voir raccords f et g) : Une sonde de température raccordée séparément est détectée automatiquement après l'allumage de l'appareil. Lors d'un remplacement de la sonde de température, il faut éteindre et rallumer l'appareil !

### Raccords

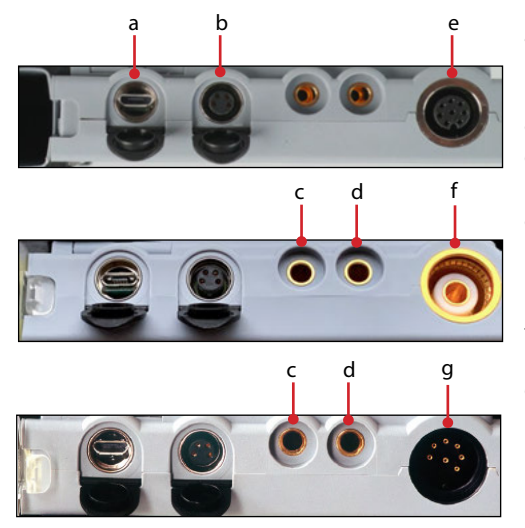

- a Prise micro-USB
- b M8, à 4 broches pour câble de laboratoire Memosens
- c Masse de la sonde de température
- d Sonde de températureSelon le modèle de l'appareil :
- Portavo 907 MULTI OXY et Multichannel MS : M12, à 8 broches pour sondes Memosens ou sonde SE 340 (oxygène optique)
- f Portavo 907 MULTI PH : prise pH selon DIN 19 262 pour sondes analogiques
- g Portavo 907 MULTI COND : prise DIN, à 8 broches pour sondes analogiques

Les sondes Memosens sont équipées d'un couplage de câbles qui permet de remplacer les sondes confortablement alors que le câble de raccordement reste sur l'appareil. Le câble de raccordement est branché sur la prise **b** (câble de laboratoire Memosens) ou la prise **e** (câble de raccordement flexible – Portavo 907 MULTI OXY uniquement !).

### Allumer l'appareil

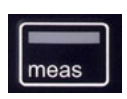

L'appareil peut alors être mis en marche avec la touche **meas** ou la touche **on/off**.

Appuyez sur la touche **meas** pour accéder immédiatement à la mesure.

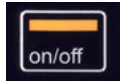

#### Sondes analogiques :

Lorsque vous appuyez sur la touche **on/off**, l'appareil affiche les données d'ajustement sélectionnées avant que vous accédiez à la mesure.

#### Sondes Memosens :

Lorsque vous appuyez sur la touche **on/off**, l'appareil affiche les informations de la sonde sélectionnées, données d'ajustement comprises, avant que vous accédiez à la mesure.

#### Utilisation en alternance de sondes Memosens et analogiques

L'appareil démarre dans un premier temps en mode de mesure analogique. Si une sonde Memosens est raccordée et reconnue pendant le fonctionnement, l'appareil commute sur Memosens.

Si la sonde Memosens est à nouveau retirée, l'appareil reste en mode Memosens. Si des mesures doivent à nouveau être effectuées avec une sonde analogique, l'appareil doit être redémarré avec la touche **on/off**. Le câble Memosens peut alors rester branché.

### **Connexion (option 001 SOP)**

Lors de l'utilisation de l'option 001 SOP avec la gestion des utilisateurs activée, vous devez entrer les données d'accès correspondantes après le démarrage de l'appareil, voir p. 51 :

| Code PIN       |           |
|----------------|-----------|
| Entrer données | d'accès ! |
| Utilisateur    | User 1    |
| Code PIN       | ****      |
|                |           |
| Retour         | Suite     |

Confirmer le code PIN avec enter. Appuyer sur la touche programmable Suite.

### **Pictogrammes**

Informations importantes sur l'état de l'appareil :

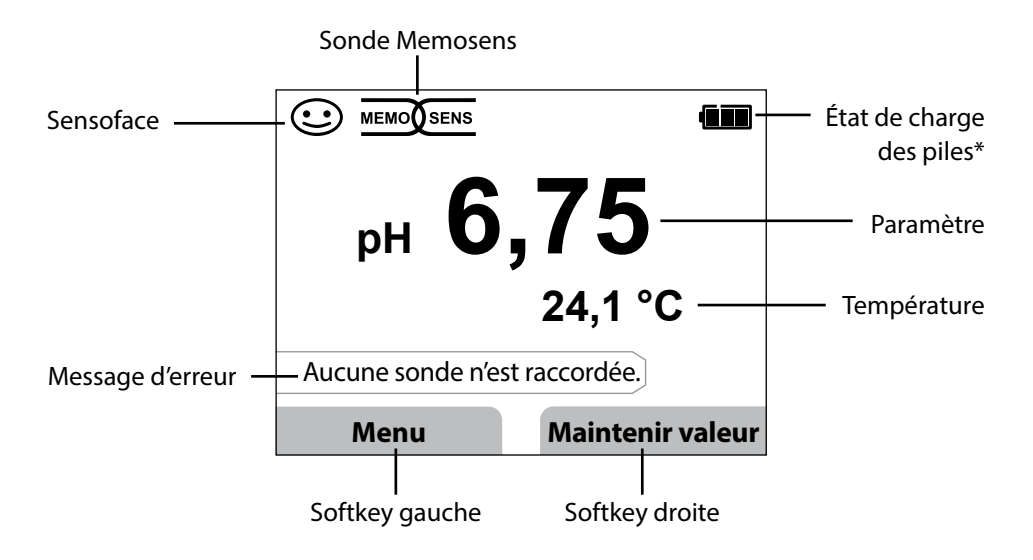

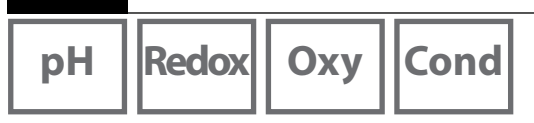

- 1) À partir du mode Mesure, appuyez sur la touche programmable Menu.
- 2) Sélectionnez « Information » et confirmez avec enter.
- Sélectionnez le sous-menu désiré et confirmez avec enter. Les différents points de sous-menu sont décrits ci-dessous.

## Rapport de calibrage

1 / 1

Affiche les données du dernier calibrage effectué de la sonde actuellement raccordée.

## Informations sonde (sondes numériques uniquement)

Affiche les données de la sonde actuellement raccordée. Si MemoLog est allumé (commutable dans la configuration), les données de la sonde peuvent être enregistrées dans l'appareil de mesure avec la touche programmable **Mémoriser**. Le tableau suivant présente les informations sonde selon la sonde correspondante :

|                                   | pH/         | Cond | Оху | ISFET | Redox | Optique |
|-----------------------------------|-------------|------|-----|-------|-------|---------|
|                                   | pH/Redox**) |      |     |       |       | Оху     |
| Fabricant                         | х           | х    | Х   | x     | Х     | Х       |
| Référence                         | x           | х    | Х   | x     | х     | х       |
| N° série de la sonde              | x           | х    | х   | x     | х     | х       |
| N° série de la membrane           |             |      |     |       |       | х       |
| TAG                               | x           | х    | х   | x     | х     |         |
| Version du logiciel               | x           | х    | х   | x     | х     | х       |
| Version du matériel               | x           | х    | х   | x     | х     |         |
| Calibrage <sup>*)</sup>           | x           | х    | х   | x     | х     | х       |
| Point zéro                        | x           |      | х   |       |       | х       |
| Pente                             | x           |      | х   | x     |       | х       |
| Calibrage redox <sup>*) **)</sup> | x           |      |     |       |       |         |
| Correction                        |             |      |     |       | х     |         |
| Constante cellule nom.            |             | х    |     |       |       |         |
| Offset température                | x           | х    | х   |       | х     |         |
| Durée de fonct. de la sonde       | x           | х    | х   | x     | х     | х       |
| Durée de fonct.<br>de la membrane |             |      |     |       |       | x       |
| Usure                             | x           |      | х   | x     |       |         |
| SIP                               | x           | х    | х   | x     | х     |         |
| CIP                               | X**)        | х    |     |       |       |         |
| Autoclavage                       | X**)        |      |     |       |       |         |
| Constante de cellule              |             | x    |     |       |       |         |
| Point de travail                  |             |      |     | x     |       |         |

\*) dernier calibrage \*\*) uniquement sur les sondes combinées pH/redox

Оху

15

## Diagramme sonde (pH et Oxy uniquement)

Vous affiche en un coup d'œil l'état des paramètres suivants de la sonde raccordée :

- Pente
- Point zéro (point de travail de Memosens ISFET)
- Sensocheck (pH) ou courant de fuite (ISFET et Oxy)
- Temps de réponse
- Minuteur de calibrage
- Usure (Memosens)

Les paramètres qui ne peuvent pas être contrôlés sont affichés comme inactifs (en gris) et mis sur 100 % (Sensocheck en cas de sondes analogiques, par exemple).

Les valeurs de paramétrage doivent se situer entre les hexagones externe (100 %) et interne (50 %). Si une valeur chute en dessous de l'hexagone interne (< 50 %), la légende correspondante clignote en rouge (voir exemple).

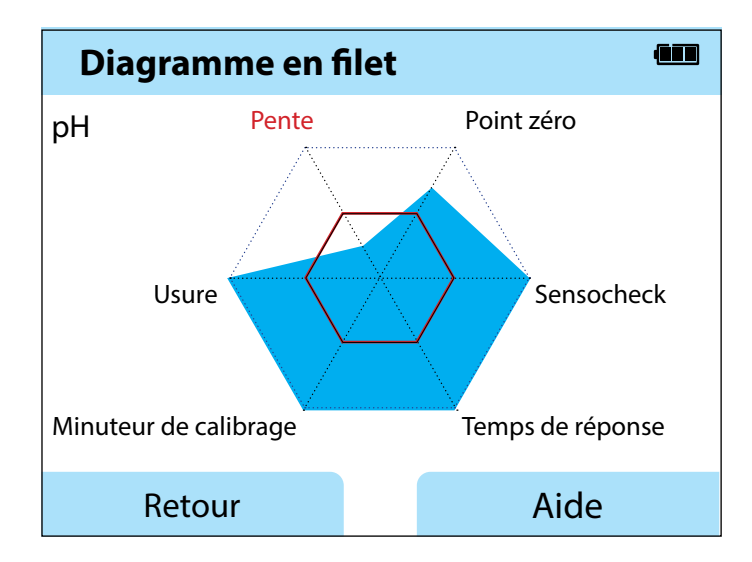

Exemple : diagramme en filet d'une sonde numérique pH (Memosens)

| рΗ | Redox | Оху | Cond |
|----|-------|-----|------|
| •  |       |     |      |

### Contrôle sonde

Affiche les valeurs mesurées brutes disponibles de la sonde raccordée :

| pH analogique            | mV, température, sonde de température, résistance à la température                                                      |
|--------------------------|----------------------------------------------------------------------------------------------------|
| Verre pH numérique       | mV, température, impédance verre                                                                                        |
| ISFET pH numérique       | mV, courant de fuite, température                                                                                       |
| pH redox                 | mV, température                                                                                                    |
| Cond analogique          | résistance, conductance, température, sonde de température, résistance à la température                                 |
| Cond numérique           | résistance, conductance, température                                                                                    |
| Oxy numérique            | courant de la sonde, courant de fuite, tension de polarisa-<br>tion, pression partielle, pression de l'air, température |
| Oxy numérique<br>optique | pression partielle, température                                                                                         |

### Messages

Affiche tous les messages d'erreur et de l'appareil actuellement en attente ainsi que les textes d'aide complémentaires, voir p. 43.

## MemoLog (Memosens uniquement)

Affiche chacun des rapports de calibrage enregistrés dans l'appareil individuellement. Vous avez la possibilité d'effacer les entrées individuellement ou toutes en même temps. Sont affichés :

- Type de sonde
- N° série
- TAG
- Date de calibrage
- Point zéro
- Pente
- Constante de cellule (sonde Cond)
- Point de travail (électrode ISFET)

**Arrière-plan** : l'appareil est équipé d'un enregistreur de données de calibrage qui doit être activé dans la configuration. Si « MemoLog » est activé, il est possible d'enregistrer jusqu'à 100 rapports de calibrage directement dans l'appareil de mesure. L'intégralité des données de Memosens est enregistrée après chaque calibrage. Les données de calibrage peuvent être gérées en tout confort avec le logiciel MemoSuite ou Paraly SW 112.

MemoLog ne convient pas à SE340 (sonde d'oxygène optique).

# Information

## 17

Оху

Cond

## Info appareil

Affiche les infos appareil suivantes :

- Nom de l'appareil
- Numéro de série
- Pack langue
- Version du logiciel
- Version du matériel
- Pression de l'air
- Batterie

## Test appareil

L'appareil Portavo 907 effectue un test automatique cyclique en arrière-plan au cours duquel les éléments de mémoire suivants sont contrôlés. Une case cochée en vert vous indique que le test a été terminé avec succès.

- Mémoire du programme FLASH
- Mémoire des données FLASH
- Mémoire des paramètres FLASH
- Mémoire de travail RAM

### Test écran

- 1) Sélectionner « Test écran » et appuyer sur enter.
- 2) L'écran s'éclaire en rouge, puis en vert, en bleu et enfin en blanc.
- 3) Terminez le test en appuyant sur n'importe quelle touche.

### Test clavier

- 1) Sélectionner « Test clavier » et appuyer sur enter.
- 2) Appuyez sur chacune des neuf touches l'une après l'autre. Une case cochée en vert vous indique les touches qui fonctionnent parfaitement.
- 3) Terminez le test en appuyant sur n'importe quelle touche.

# рΗ

## **Configuration pH**

- 1) À partir du mode Mesure, appuyez sur la touche programmable Menu.
- 2) Sélectionnez « Configuration » et confirmez avec enter.
- 3) Effectuez les paramétrages désirés.

Vous trouverez un aperçu dans le schéma suivant. Les entrées imprimées en **gras** correspondent aux réglages en usine. Lorsque des options sont activées, d'autres points de menu apparaissent, pour leur description voir chapitre « Options », page 48.

Sélection menu « Configuration pH » – partie 1

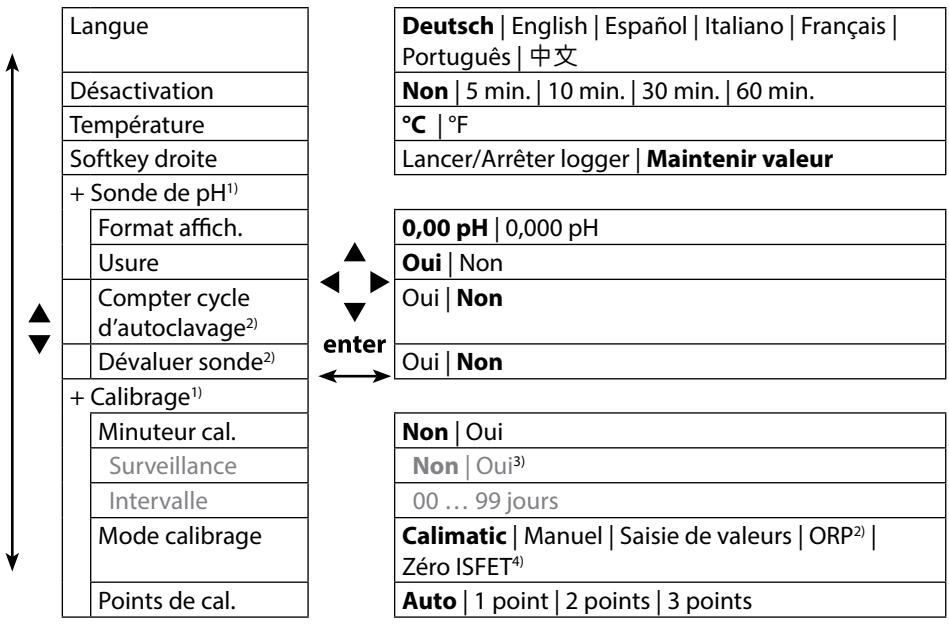

- 1) « + » signifie qu'il est possible d'accéder à des sous-menus en appuyant sur la touche **enter**.
- 2) avec sonde combinée pH/redox
- 3) Plus aucune valeur n'est affichée lorsque le minuteur de calibrage est écoulé.
- 4) avec électrode ISFET

18

# Configuration

рΗ

19

#### Sélection menu « Configuration pH » - partie 2

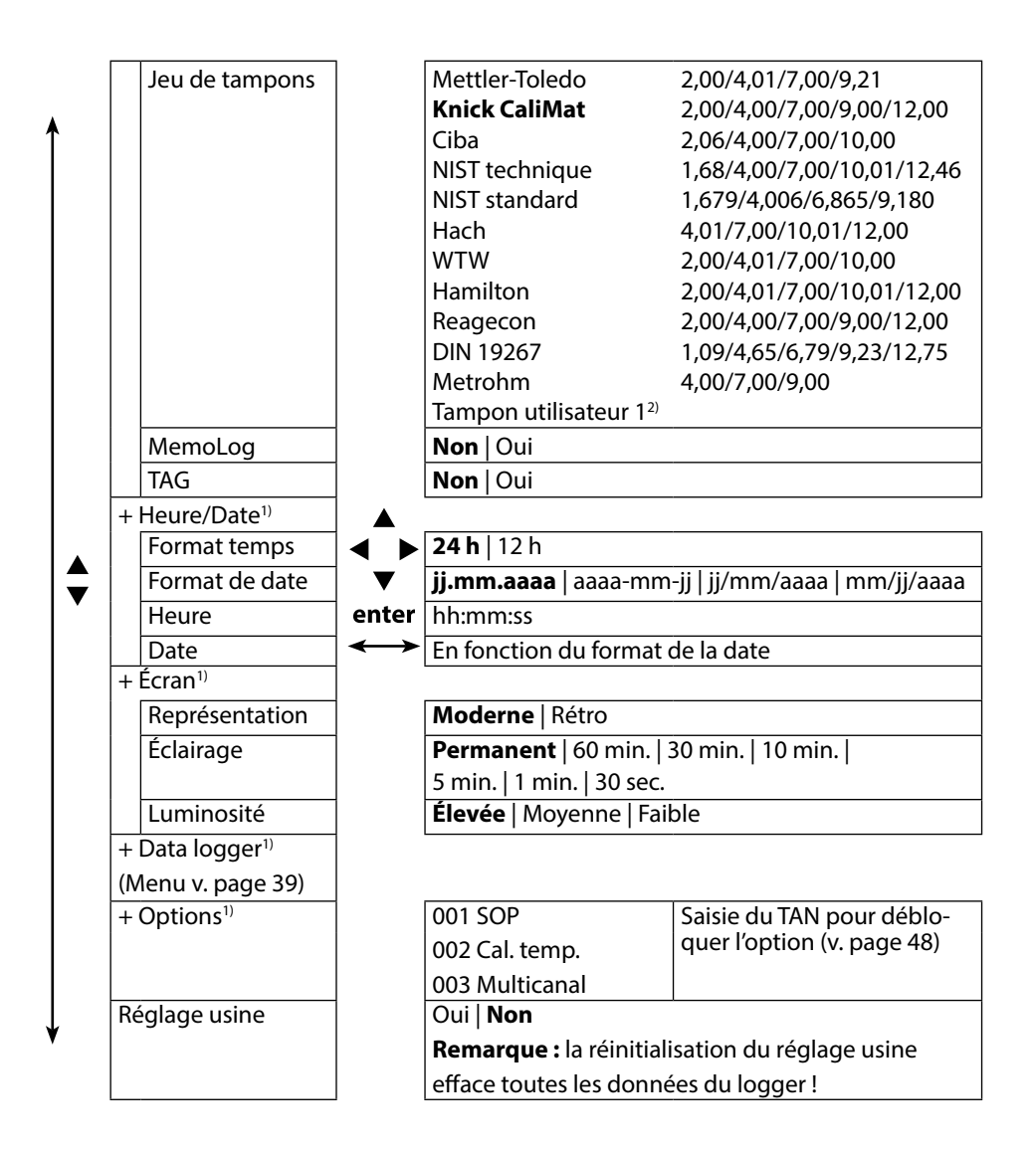

- 1) « + » signifie qu'il est possible d'accéder à des sous-menus en appuyant sur la touche **enter**.
- 2) Paramètre configurable à l'aide du logiciel Paraly SW 112.

# Redox

20

## **Configuration redox**

- 1) À partir du mode Mesure, appuyez sur la touche programmable Menu.
- 2) Sélectionnez « Configuration » et confirmez avec enter.
- 3) Effectuez les paramétrages désirés.

Vous trouverez un aperçu dans le schéma suivant. Les entrées imprimées en **gras** correspondent aux réglages en usine. Lorsque des options sont activées, d'autres points de menu apparaissent, pour leur description voir chapitre « Options », page 48.

Sélection menu « Configuration redox » – partie 1

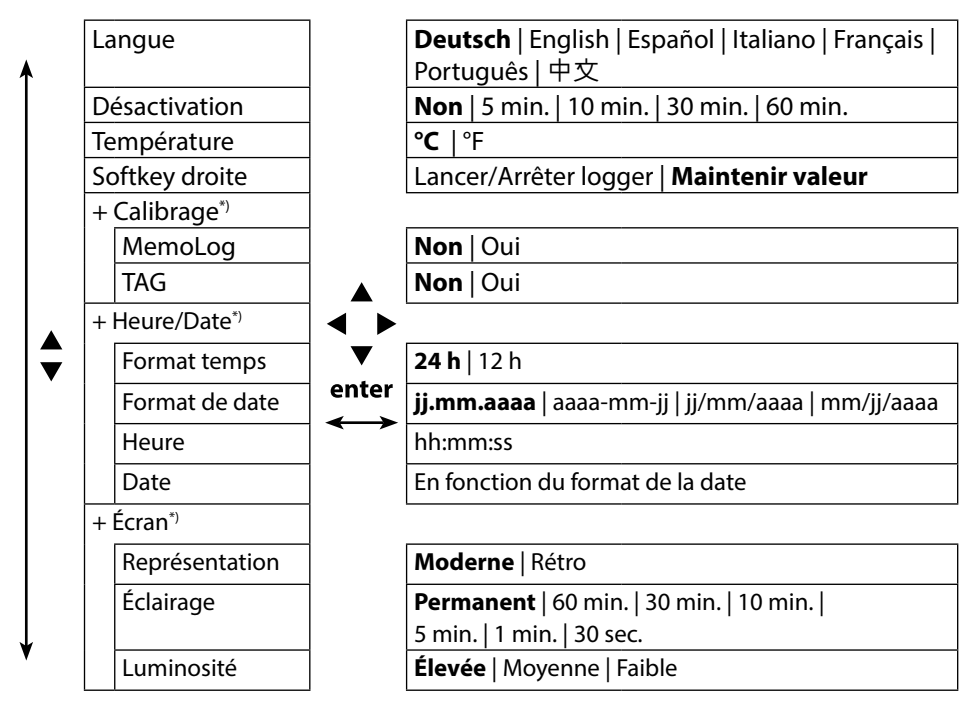

<sup>1) « + »</sup> signifie qu'il est possible d'accéder à des sous-menus en appuyant sur la touche **enter**.

21

#### Sélection menu « Configuration redox » - partie 2

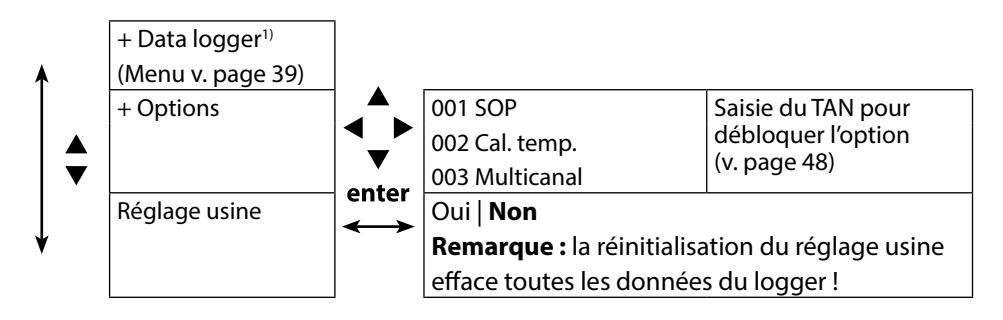

# Cond

22

## **Configuration conductivité**

- 1) À partir du mode Mesure, appuyez sur la touche programmable Menu.
- 2) Sélectionnez « Configuration » et confirmez avec enter.
- 3) Effectuez les paramétrages désirés.

Vous trouverez un aperçu dans le schéma suivant. Les entrées imprimées en **gras** correspondent aux réglages en usine. Lorsque des options sont activées, d'autres points de menu apparaissent, pour leur description voir chapitre « Options », page 48.

Sélection menu « Configuration conductivité » – partie 1

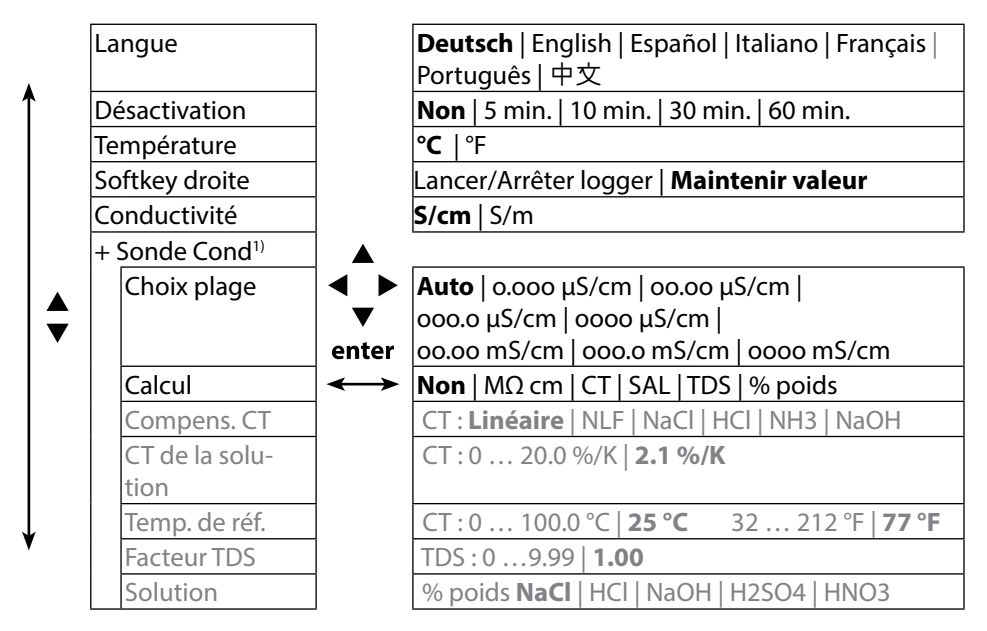

<sup>1) « + »</sup> signifie qu'il est possible d'accéder à des sous-menus en appuyant sur la touche **enter**.

Sélection menu « Configuration conductivité » – partie 2

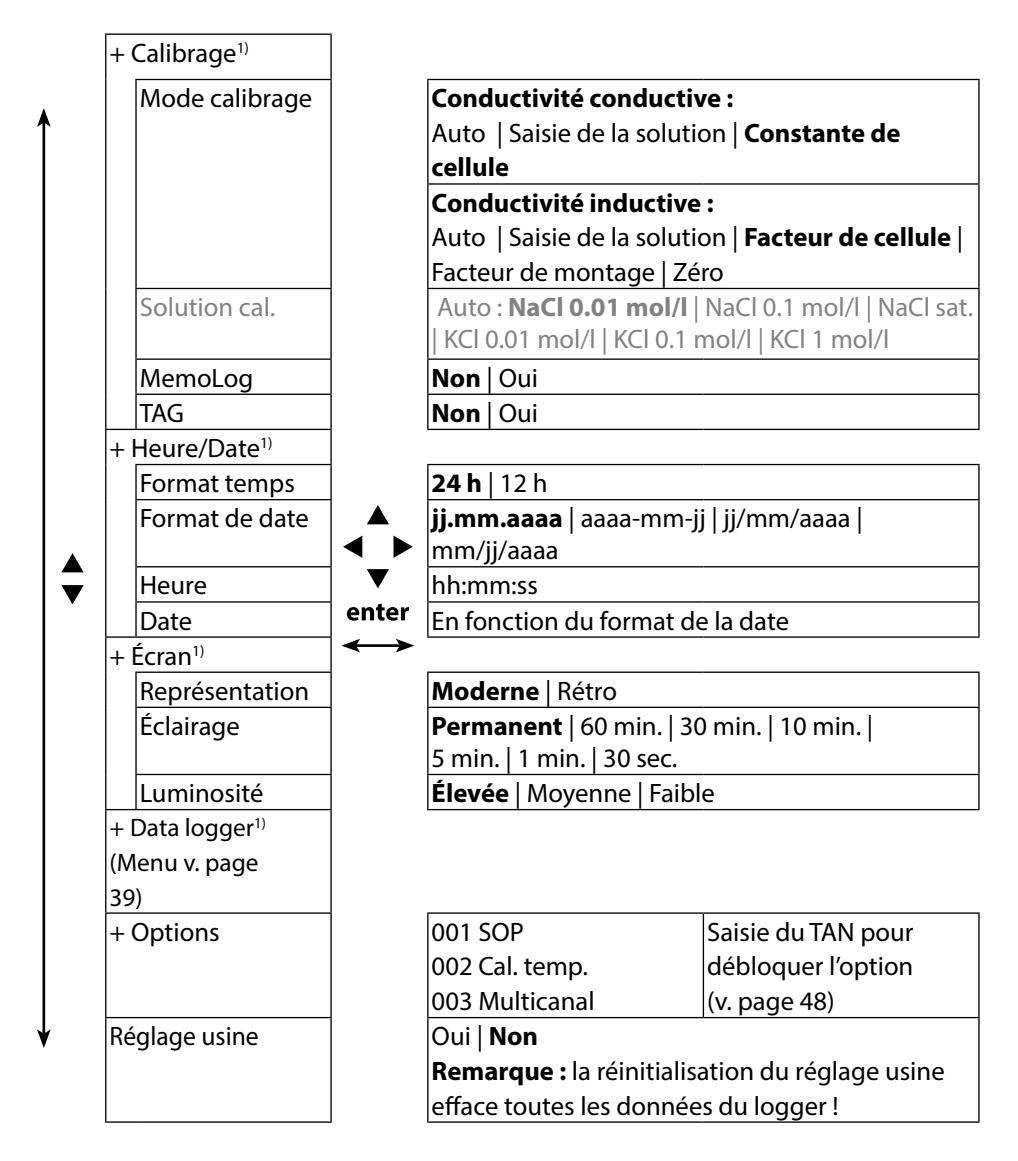

1) « + » signifie qu'il est possible d'accéder à des sous-menus en appuyant sur la touche **enter**.

Оху

## **Configuration oxygène**

- 1) À partir du mode Mesure, appuyez sur la touche programmable Menu.
- 2) Sélectionnez « Configuration » et confirmez avec enter.
- 3) Effectuez les paramétrages désirés.

Vous trouverez un aperçu dans le schéma suivant. Les entrées imprimées en **gras** correspondent aux réglages en usine. Lorsque des options sont activées, d'autres points de menu apparaissent, pour leur description voir chapitre « Options », page 48.

Sélection menu « Configuration oxygène » – partie 1

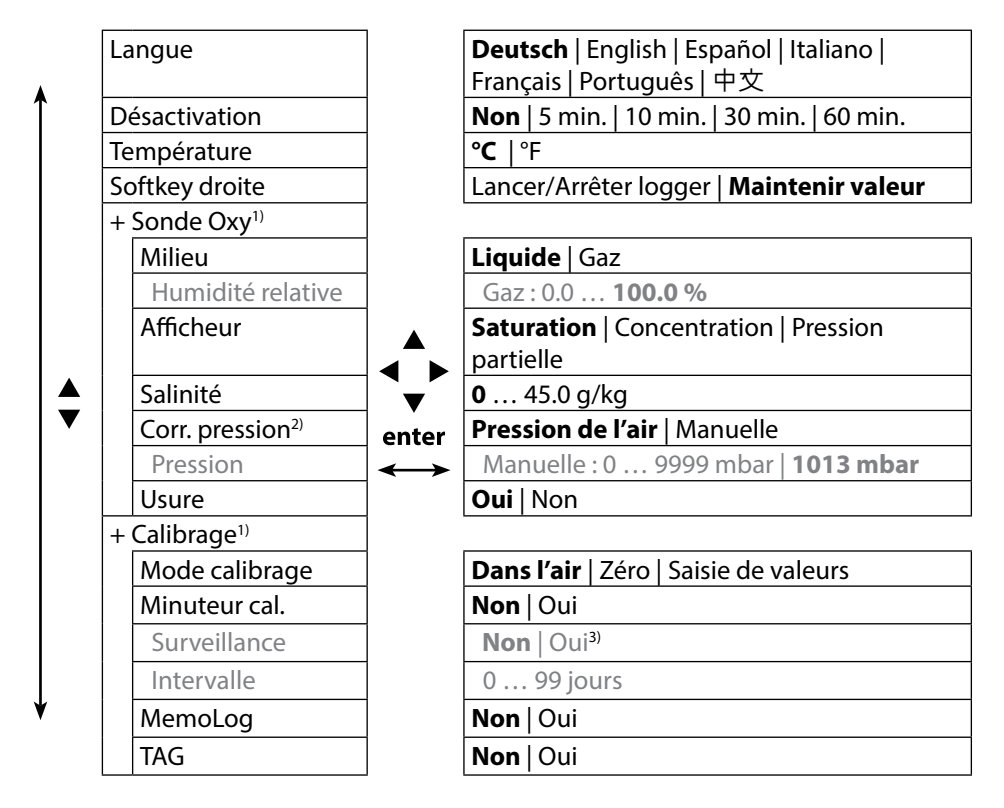

- 1) « + » signifie qu'il est possible d'accéder à des sous-menus en appuyant sur la touche **enter**.
- 2) L'appareil est doté d'un baromètre interne.
- 3) Plus aucune valeur n'est affichée lorsque le minuteur de calibrage est écoulé.

24

#### Sélection menu « Configuration oxygène » – partie 2

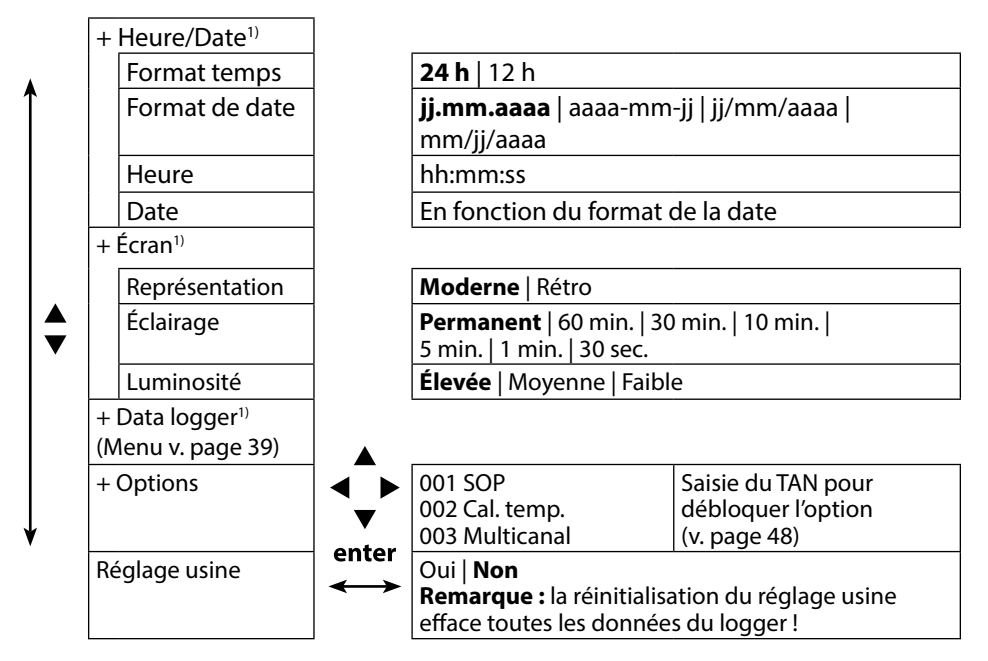

<sup>1) « + »</sup> signifie qu'il est possible d'accéder à des sous-menus en appuyant sur la touche **enter**.

# 26

# рΗ

## Calibrage pH

- 1) À partir du mode Mesure, appuyez sur la touche programmable Menu.
- 2) Sélectionnez « Calibrage » et confirmez avec enter.
- 3) Sélectionnez le « Mode calibrage » désiré et confirmez avec enter.
- 4) Poursuivre avec la touche programmable Démarrer.
- 5) Le TAG de la sonde peut être modifié dans « TAG » avec les touches fléchées et **enter**. Pour cela, le point « TAG » doit être paramétré sur **Oui** (préréglage : **Non**).
- 6) Effectuez le calibrage sélectionné conformément aux descriptions suivantes. Suivez alors les instructions à l'écran.

**Remarque :** il n'est pas possible d'effectuer de calibrage lorsque l'appareil est connecté au logiciel pour PC Paraly SW 112 par raccord USB.

## **Calibrage Calimatic**

### (Calibrage automatique avec spécification de la solution tampon à utiliser)

1) Sélectionnez le nombre de points de calibrage ainsi que le jeu de tampons en fonction du tableau ci-dessous et appuyez sur la touche programmable **Démarrer**.

| Points de cal. | Auto   1 point   2 poin | ts   3 points                               |
|----------------|-------------------------|---------------------------------------------|
|                | Mettler-Toledo          | 2,00/4,01/7,00/9,21                         |
|                | Knick CaliMat           | 2,00/4,00/7,00/9,00/12,00                   |
|                | Ciba                    | 2,06/4,00/7,00/10,00                        |
|                | NIST technique          | 1,68/4,00/7,00/10,01/12,46                  |
|                | NIST standard           | 1,679/4,006/6,865/9,180                     |
| lau da tampana | Hach                    | 4,01/7,00/10,01/12,00                       |
| Jeu de tampons | WTW                     | 2,00/4,01/7,00/10,00                        |
|                | Hamilton                | 2,00/4,01/7,00/10,01/12,00                  |
|                | Reagecon                | 2,00/4,00/7,00/9,00/12,00                   |
|                | DIN 19267               | 1,09/4,65/6,79/9,23/12,75                   |
|                | Metrohm                 | 4,00/7,00/9,00                              |
|                | Tampon utilisateur 1    | Configurable avec le logiciel Paraly SW 112 |

- 2) Plongez la sonde dans la **1re**/2e/3e solution tampon puis appuyez sur **Suite** (réitérez cette étape en fonction du nombre de points de calibrage).
- 3) Pour finir, vous pouvez valider ou annuler les données de calibrage qui s'affichent avec **Valider** ou **Annuler**.

**Remarque :** il est possible d'interrompre le calibrage à tout moment avec **meas**.

### **Calibrage manuel**

(Calibrage avec spécification manuelle du nombre de points de calibrage et de la solution tampon)

- 1) Sélectionnez le nombre de points de calibrage et appuyez sur la touche programmable **Démarrer**.
- Définissez la valeur en fonction de la température (voir table de tampons) pour la 1re/2e/3e solution tampon puis appuyez sur Suite (réitérez cette étape en fonction du nombre de points de calibrage).

**Remarque** : dans le cas des sondes sans sonde de température, il est nécessaire de régler la température au préalable manuellement (voir p. 34).

3) Pour finir, vous pouvez valider ou annuler les données de calibrage qui s'affichent avec **Valider** ou **Annuler**.

### Calibrage par saisie de valeurs

### (Calibrage avec saisie de valeurs de sonde connues)

- 1) Appuyez sur la touche programmable Démarrer.
- 2) Saisissez les valeurs de sonde connues pour le point zéro et la pente.
- 3) Pour finir, vous pouvez Valider ou Interrompre les données de calibrage.

### Surveillance du minuteur de calibrage

Activer la surveillance du minuteur de calibrage permet d'améliorer la qualité de la mesure (configuration, voir page 18). Une fois que le minuteur de calibrage est écoulé, toute autre mesure est réprimée. L'affichage des valeurs mesurées est bloqué et remplacé par des tirets. L'affichage des valeurs mesurées n'est à nouveau débloqué qu'après un nouveau calibrage de la sonde.

pH Redox

## Calibrage d'une sonde combinée pH/redox

La sonde combinée pH/redox peut être calibrée comme sonde pH et/ou comme sonde redox.

### Calibrage pH

28

Veuillez prendre les instructions du chapitre « Calibrage pH », p. 26 en compte.

### Calibrage redox

Veuillez prendre les instructions du chapitre « Calibrage redox », p. 28 en compte.

## **Calibrage redox**

- 1) À partir du mode Mesure, appuyez sur la touche programmable Menu.
- 2) Sélectionnez « Calibrage » et confirmez avec enter.
- 3) Sélectionnez le « Mode calibrage » désiré et confirmez avec enter.
- Le TAG de la sonde peut être modifié dans « TAG » avec les touches fléchées et enter. Pour cela, le point « TAG » doit être paramétré sur Oui (préréglage : Non).
- 5) Saisissez la valeur consigne de la solution de calibrage en fonction de la température.
- 6) Plongez la sonde dans la solution de calibrage et attendez que la valeur se stabilise.
- 7) Vous pouvez alors Valider ou Annuler la valeur consigne redox.

**Remarque :** il n'est pas possible d'effectuer de calibrage lorsque l'appareil est connecté au logiciel pour PC Paraly SW 112 par raccord USB.

# Calibrage

ISFET

## Calibrage ISFET

- 1) À partir du mode Mesure, appuyez sur la touche programmable Menu.
- 2) Sélectionnez « Calibrage » et confirmez avec enter.
- 3) Sélectionnez le « Mode calibrage » désiré et confirmez avec enter.
- Le TAG de la sonde peut être modifié dans « TAG » avec les touches fléchées et enter. Pour cela, le point « TAG » doit être paramétré sur Oui (préréglage : Non).
- 5) Effectuez le calibrage sélectionné conformément aux descriptions suivantes. Suivez alors les instructions à l'écran.

**Remarque :** il n'est pas possible d'effectuer de calibrage lorsque l'appareil est connecté au logiciel pour PC Paraly SW 112 par raccord USB.

## Calibrage zéro ISFET (point de travail)

1) Sélectionnez le mode de calibrage « Zéro ISFET » pour paramétrer le point de travail pour le premier calibrage de la sonde.

| Mode calibrage | Calimatic                     |
|----------------|-------------------------------|
|                | Manuel                        |
|                | Saisie de valeurs             |
|                | Zéro ISFET (point de travail) |

- 2) Appuyez sur la touche programmable Démarrer.
- 3) Ajustez la valeur tampon si nécessaire : préréglage pH 7,00
- 4) Appuyez sur la touche programmable Démarrer.
- 5) Pour finir, vous pouvez **Valider** ou **Annuler** la valeur de calibrage du point de travail.

Si vous validez la valeur de calibrage, le point de travail est enregistré dans l'appareil, mais pas dans la sonde !

Laissez la sonde connectée à l'appareil et exécutez l'étape de calibrage suivante. Le point de travail est calculé avec le calibrage suivant.

### Calibrage Calimatic / manuel / saisie des valeurs

Voir ici « Calibrage pH » à la p. 26

Si la sonde est déconnectée de l'appareil avant le calibrage (avec Calimatic, par exemple), le point de travail doit à nouveau être déterminé comme décrit ci-dessus.

# Cond

## Calibrage conductivité

- 1) À partir du mode Mesure, appuyez sur la touche programmable Menu.
- 2) Sélectionnez « Calibrage » et confirmez avec enter.
- 3) Sélectionnez le « Mode calibrage » désiré et confirmez avec **enter**.
- 4) Le TAG de la sonde peut être modifié dans « TAG » avec les touches fléchées et enter. Pour cela, le point « TAG » doit être paramétré sur **Oui** (préréglage : **Non**).
- 5) Effectuez le calibrage sélectionné conformément aux descriptions suivantes. Suivez alors les instructions à l'écran.

**Remarque :** il n'est pas possible d'effectuer de calibrage lorsque l'appareil est connecté au logiciel pour PC Paraly SW 112 par raccord USB.

## Calibrage auto

### (Calibrage automatique par spécification de la solution de calibrage à utiliser)

### Important :

- Veillez à ce que les solutions de calibrage utilisées correspondent exactement aux valeurs spécifiées dans les présentes instructions.
   Si ce n'est pas le cas, la constante de cellule déterminée est incorrecte.
- Lors du calibrage avec liquide, veillez à ce que la sonde, le cas échéant la sonde de température séparée et la solution de calibrage soient à la même température, afin d'atteindre une détermination précise de la constante de cellule.
- 1) Sélectionnez la solution de calibrage :
  - NaCl 0.01 mol/l
  - NaCl 0.1 mol/l
  - NaCl sat.
  - KCL, 0,01 mol/l
  - KCL, 0,1 mol/l
  - KCL, 1 mol/l
- 2) Appuyez sur la touche programmable Démarrer.
- 3) Plongez la sonde dans la solution et appuyez sur Suite.
- 4) Pour finir, vous pouvez **Valider** ou **Annuler** le jeu de données de calibrage qui s'affiche.

### Calibrage par saisie de la solution

(Calibrage par saisie de la conductivité avec affichage de la constante de cellule)

- 1) Appuyez sur la touche programmable Démarrer.
- 2) Plongez la sonde dans la solution.
- 3) Saisissez la valeur de la conductivité en fonction de la température et appuyez sur **enter**.
- 4) Pour finir, vous pouvez Valider ou Interrompre les données de calibrage.

### Calibrage constante de cellule / facteur de cellule (Calibrage par saisie de la constante de cellule (du facteur de cellule) avec affichage de la conductivité)

- 1) Appuyez sur la touche programmable Démarrer.
- 2) Plongez la sonde dans la solution.
- Modifiez la valeur du facteur de cellule (de la constante de cellule) jusqu'à ce qu'elle atteigne la valeur de conductivité correcte en fonction de la température puis appuyez sur **enter**.

| Sonde de conductivité conductive | Constante de cellule |
|----------------------------------|----------------------|
| SE202                            | 0,100/cm ± 2 %       |
| SE204                            | 0,475/cm ± 1,5 %     |
| ZU6985                           | 1,19/cm ± 1 %        |
| SE215 MS                         | 1,00/cm ± 2 %        |
| Sonde de conductivité inductive  | Facteur de cellule   |
| SE680 MS                         | 6,4/cm               |

4) Pour finir, vous pouvez Valider ou Interrompre les données de calibrage.

### Calibrage facteur de montage

- 1) La sonde doit se trouver en position de montage dans le fluide.
- 2) Appuyez sur la touche programmable Démarrer.
- 3) Modifiez le facteur de montage jusqu'à ce que la conductivité correcte (mesure de référence) s'affiche et appuyez sur **enter**.
- 4) Pour finir, vous pouvez Valider ou Interrompre les données de calibrage.

## Calibrage zéro

- 1) La sonde doit se trouver en-dehors du fluide (dans l'air).
- 2) Appuyez sur la touche programmable **Démarrer**.
- 3) Pour finir, vous pouvez Valider ou Interrompre les données de calibrage.

Remarque : il est possible d'interrompre le calibrage à tout moment avec meas.

Оху

## Calibrage oxygène

- 1) À partir du mode Mesure, appuyez sur la touche programmable Menu.
- 2) Sélectionnez « Calibrage » et confirmez avec enter.
- 3) Sélectionnez le « Mode calibrage » désiré et confirmez avec enter.
- 4) Dans « Remplacemt corps membrane », vous pouvez enregistrer un remplacement de la membrane ou de l'électrolyte dans la sonde raccordée. La sonde d'oxygène optique numérique reconnaît automatiquement le changement de corps de membrane.
- 5) Le TAG de la sonde peut être modifié dans « TAG » avec les touches fléchées et enter. Pour cela, le point « TAG » doit être paramétré sur **Oui** (préréglage : **Non**).
- 6) Effectuez le calibrage sélectionné conformément aux descriptions suivantes. Suivez alors les instructions à l'écran.

**Remarque :** il n'est pas possible d'effectuer de calibrage lorsque l'appareil est connecté au logiciel pour PC Paraly SW 112 par raccord USB.

## Calibrage dans l'air

### (Calibrage de la pente dans l'air)

- 1) Mettre la sonde dans l'air et attendre que la valeur mesurée se stabilise.
- 2) Appuyez sur la touche programmable **Démarrer**.
- 3) Régler la valeur correcte pour « humidité relative » et appuyer sur **Suite**. Le calibrage est effectué.
- 4) Pour finir, vous pouvez Valider ou Annuler les données de calibrage.

### Calibrage zéro

#### (Calibrage zéro avec un fluide sans oxygène, tel que l'azote 5.0, par exemple)

- 1) Mettre la sonde dans le fluide sans oxygène et attendre que la valeur mesurée se stabilise.
- 2) Appuyez sur la touche programmable Démarrer. Le calibrage est effectué.
- 3) Pour finir, vous pouvez Valider ou Interrompre les données de calibrage.

### Calibrage par saisie de valeurs

#### (Calibrage avec saisie de valeurs de sonde connues)

- 1) Appuyez sur la touche programmable Démarrer.
- 2) Réglez les valeurs de sonde connues pour le point zéro et la pente.
- 3) Pour finir, vous pouvez Valider ou Interrompre les données de calibrage.

### Surveillance du minuteur de calibrage

Activer la surveillance du minuteur de calibrage permet d'améliorer la qualité de la mesure (configuration, voir page 24). Une fois que le minuteur de calibrage est écoulé, toute autre mesure est réprimée. L'affichage des valeurs mesurées est bloqué et remplacé par des tirets. L'affichage des valeurs mesurées n'est à nouveau débloqué qu'après un nouveau calibrage de la sonde.

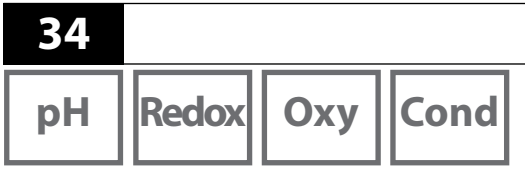

Une fois que vous avez effectué toutes les étapes de préparation de l'appareil, vous pouvez réaliser la mesure proprement dite.

Mesure

- 1) Branchez la sonde désirée à l'appareil de mesure. Certaines sondes requièrent un traitement préalable spécial. Consultez à ce sujet le manuel utilisateur de la sonde.
- 2) Allumez l'appareil de mesure en appuyant sur la touche on/off ou meas.
- 3) En fonction de la méthode de mesure et de la sonde sélectionnées, insérez la partie sensible à la mesure dans le fluide à mesurer.
- 4) Surveillez l'affichage et attendez que la valeur mesurée se stabilise.

**Remarque** : il est également possible de commander la mesure avec le logiciel pour PC Paraly SW 112.

### Commuter l'affichage des valeurs mesurées

Pendant la mesure, vous pouvez commuter l'affichage des valeurs mesurées entre valeur mesurée principale, valeurs mesurées secondaires et horloge en appuyant sur la touche **meas**.

### Régler la température manuellement

Lorsque vous raccordez une sonde analogique sans sonde de température à l'appareil de mesure, vous pouvez régler la température de la mesure ou du calibrage manuellement :

- 1) Appuyez sur la touche **meas** pour passer au mode Mesure. La température réglée est affichée.
- 2) Réglez la température à la valeur désirée en appuyant sur la touche fléchée
  ▼ ou ▲. Une pression prolongée entraîne une modification rapide de la valeur de la température.

# Data logger

| nH Redov |
|----------|
|----------|

Оху

Cond

## Le data logger

L'appareil dispose d'un enregistreur de données appelé « data logger » qui doit être configuré **avant l'utilisation**, puis activé. Vous avez le choix entre les types de logger suivants :

- Capture (enregistrement manuel en appuyant sur la touche programmable **Mémoriser val.**)
- Intervalle (enregistrement à commande temporelle à intervalle fixe)
- Différence (enregistrement commandé par la valeur mesurée du paramètre et de la température)
- Intv+Diff (enregistrement combiné à commande temporelle et en fonction de la valeur mesurée)
- Seuil (enregistrement combiné à commande temporelle et en fonction de la valeur mesurée)

Le data logger enregistre jusqu'à 10 000 entrées, qui peuvent être attribuées à différents postes mesure et notes. Les données suivantes sont enregistrées : postes mesure, notes, identification des sondes, numéro de série des sondes (Memosens), valeur mesurée principale, température, horodatage et état de l'appareil.

### C'est toujours le paramètre réglé actuellement qui est enregistré !

L'option 001 SOP permet de définir un blocage d'accès au data logger qui, sans le code PIN, ne permet que l'affichage des données de logger (voir p. 48).

### Écran : symboles importants pour le data logger

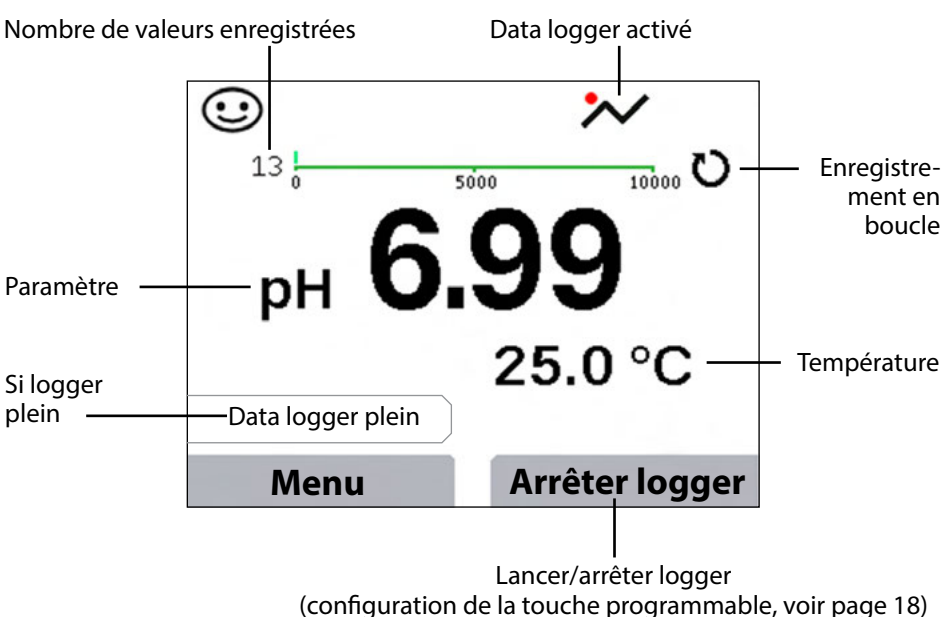

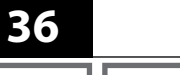

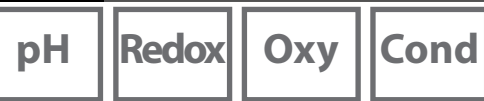

### Les modes de fonctionnement du data logger (type logger) <sub>Capture</sub>

Dans ce mode de fonctionnement, les valeurs mesurées sont enregistrées à chaque fois que la touche programmable **Mémoriser val.** est enfoncée. En mode Mesure (**meas**), il est possible à tout moment de maintenir une valeur mesurée et de l'enregistrer.

### Intervalle (commande temporelle)

En mode de fonctionnement « Intervalle », les données sont enregistrées de manière cyclique.

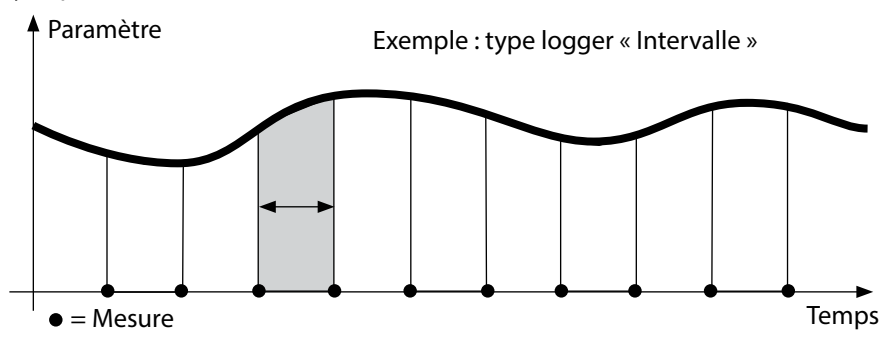

#### Différence

Si la mesure dépasse ou n'atteint pas la zone delta (paramètre et/ou température) par rapport à la dernière entrée, une nouvelle entrée apparaît et la zone delta se décale vers le haut ou le bas, en fonction du delta. La première entrée est automatiquement enregistrée lorsque le data logger démarre.

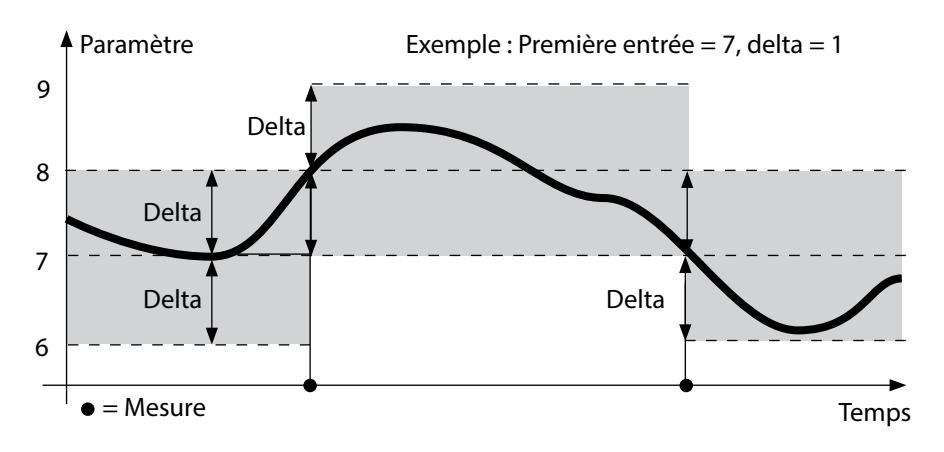
## Data logger

Cond

Оху

#### Intervalle et différence (combinés)

Si la zone delta de la dernière entrée DIFF est dépassée ou n'est pas atteinte, une nouvelle entrée apparaît (dans l'exemple : mesure **A**) et la zone delta se décale du delta correspondant vers le haut ou le bas. Tant que la valeur mesurée se situe dans la zone delta, l'enregistrement est effectué conformément au préréglage « Intervalle ». La première entrée DIFF est automatiquement enregistrée lorsque le data logger démarre.

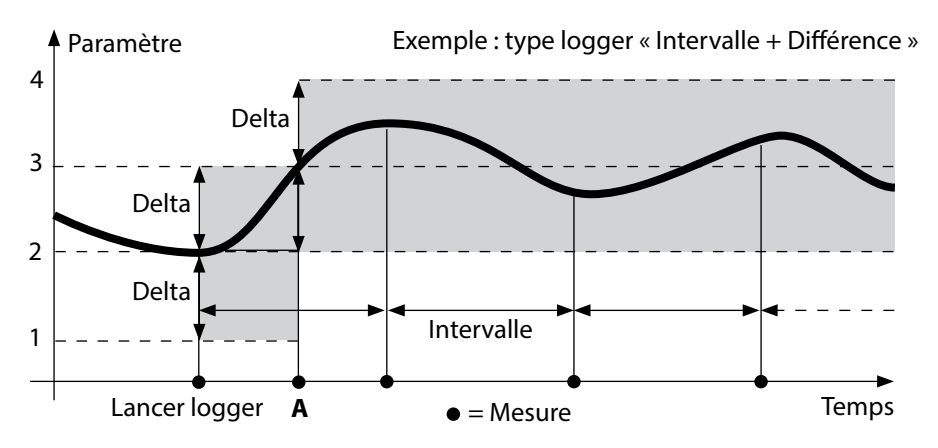

#### Seuil (combiné)

Si un des deux seuils (min/max) est dépassé ou n'est pas atteint, un enregistrement des données correspondant au préréglage « Intervalle d'événement » est effectué. De plus, les dix dernières valeurs mesurées précédant l'événement sont également enregistrées (pré-déclenchement). Tant que la valeur mesurée se situe dans les limites des seuils, l'enregistrement est effectué conformément au préréglage « Intervalle de base ».

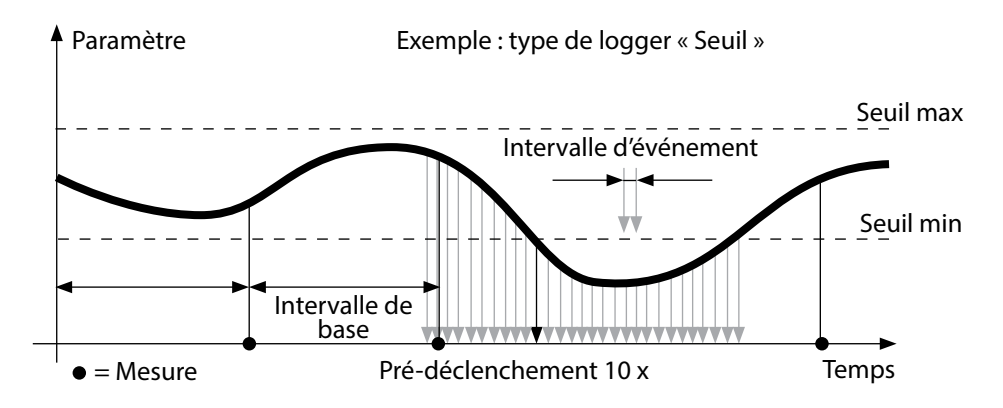

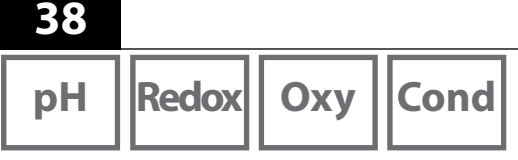

### Configurer le data logger

Conditions préalables : le data logger est arrêté.

Le menu « Data logger » affiche aussi bien le nombre d'entrées occupées que le nombre d'entrées libres. La configuration peut également être effectuée dans le menu « Configuration », à la rubrique « Data logger ».

- 1. Appuyer sur la touche programmable Menu.
- 2. Sélectionner le menu « Data logger » et confirmer avec enter.
- 3. Confirmer la sélection « Configurer le logger » avec enter.
- 4. Configurer le logger comme désiré (voir tableau).
- 5. Après la configuration, le data logger peut être démarré !

#### Augmenter la capacité de la batterie

Pour augmenter la capacité de la batterie en mode logger, sélectionnez le délai d'éclairage de l'écran le plus court possible dans le menu « Configuration ». **Remarque** : une fois le délai choisi écoulé, l'écran et le rétroéclairage s'éteignent automatiquement. Appuyez tout simplement sur une touche quelconque pour les rallumer.

### **Data logger**

pH Redox Oxy

| Cond |
|------|
| Cond |

1.6

39

| Configurer le logger (préréglage en gras) |             |                   |                                                                                                  |  |
|-------------------------------------------|-------------|-------------------|--------------------------------------------------------------------------------------------------|--|
| Poste mes.                                | Sans        |                   |                                                                                                  |  |
| Note                                      | Sans        |                   |                                                                                                  |  |
| Enregistrer                               | Pas en bouc | cle               |                                                                                                  |  |
|                                           | En boucle   |                   |                                                                                                  |  |
| Type logger                               | Capture     | 1                 |                                                                                                  |  |
|                                           | Intervalle  | Intervalle        | 00:00:0112:59:59   <b>00:02:00</b>                                                               |  |
|                                           | Différence  | 1re différence *) | Oui Non                                                                                          |  |
|                                           |             | Delta pH          | pH 0.016.0   <b>pH 1.0</b>                                                                       |  |
|                                           |             | Delta mV          | 0 2000 mV   <b>1 mV</b>                                                                          |  |
|                                           |             | Delta Cond        | 0 2000 mS/cm   <b>1.000 μS/cm</b>                                                                |  |
|                                           |             | Delta Conc        | 0 9.99 %   <b>1.00 %</b>                                                                         |  |
|                                           |             | Delta MΩcm        | 0 9.999 MΩcm   <b>1.000 MΩcm</b>                                                                 |  |
|                                           |             | Delta Salinité    | 0.0 45.0 g/kg   <b>1.0 g/kg</b>                                                                  |  |
|                                           |             | Delta TDS         | 0 5000 mg/l   <b>1 mg/l</b>                                                                      |  |
|                                           |             | Delta Saturation  | 0 … 200 %Air   <b>1 %Air</b>                                                                     |  |
|                                           |             | Delta Conc        | 0 20.0 mg/l   <b>1.0 mg/l</b>                                                                    |  |
|                                           |             | Delta %           | 0 001 9 999%   <b>1 000 %</b>                                                                    |  |
|                                           |             | Delta mbar        | 0.0 999.99 mbar   <b>1.00 mbar</b>                                                               |  |
|                                           |             | 2e différence     | Oui <b>Non</b>                                                                                   |  |
|                                           |             | Delta °C          | 099.9 °C   <b>1.0 °C</b>                                                                         |  |
|                                           |             | Delta °F          | 0450.0 °F   <b>1.0 °F</b>                                                                        |  |
|                                           | Intv+Diff   | Intervalle        | Voir type de logger « Intervalle »                                                               |  |
|                                           |             | Différence        | Voir type de logger « Différence »                                                               |  |
|                                           | Seuil       | Intervalle        | Base<br>00:00:0112:59:59   <b>00:01:00</b>                                                       |  |
|                                           |             |                   | Événement<br><b>00:00:01</b> 12:59:59                                                            |  |
|                                           |             | Seuils            | Min/Max<br>en fonction de la plage de mesure<br>admissible (voir Caractéristiques<br>techniques) |  |

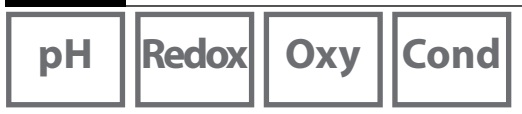

### Démarrer/arrêter le data logger

Si le data logger est activé, la désactivation automatique est désactivée. Après l'extinction de l'appareil, le data logger doit être redémarré.

Selon l'affectation de la touche programmable de droite (voir configuration, page 18), le data logger peut être démarré/arrêté comme suit :

| Softkey droite            |                                                                                                    |
|---------------------------|----------------------------------------------------------------------------------------------------|
| Lancer/<br>Arrêter logger | <ol> <li>Appuyer sur la touche programmable de droite Lancer<br/>logger / Arrêter logger.</li> </ol>                                                                                                    |
| Maintenir valeur          | <ol> <li>Appuyer sur la touche programmable Menu.</li> <li>Sélectionner « Data logger » avec les touches fléchées et<br/>confirmer avec enter.</li> <li>Appuyer sur la touche programmable Démarrer ou Arrêter.</li> </ol> |

### Afficher données logger

Vous pouvez afficher les entrées enregistrées à l'écran, soit individuellement, soit sous forme d'affichage graphique (voir exemples) dans le menu « Data logger ».

La gestion du data logger est également possible avec le logiciel pour PC Paraly SW 112.

- 1. Appuyer sur la touche programmable Menu.
- 2. Sélectionner « Data logger » avec les touches fléchées et confirmer avec **enter**.
- 3. Sélectionner « Afficher données logger » avec les touches fléchées et confirmer avec **enter**.
- 4. Sélectionner un filtre (« Poste mes. », « Temps + Poste de mesure » ou « Toutes les valeurs »).
- 5. Sélectionner le paramètre en fonction de la sonde.
- 6. Appuyer sur la touche programmable **Afficher**.
- 7. Sélectionner les entrées désirées avec les touches fléchées (voir exemple 1).
- 8. Pour l'affichage graphique, appuyer sur la touche programmable **Graphique**. Les touches fléchées permettent de naviguer vers n'importe quelle entrée (voir exemple 2).

### Effacer données logger

Vous pouvez effacer les entrées enregistrées comme suit :

- 1. Appuyer sur la touche programmable **Menu**.
- 2. Sélectionner « Data logger » avec les touches fléchées et confirmer avec enter.
- 3. Sélectionner « Effacer données logger » avec les touches fléchées et confirmer avec **enter**.
- 4. Sélectionner le mode de suppression : « Complet », « Données », « Poste de mesure » ou « Filtre » (vous pouvez filtrer les données par poste mesure, paramètre et plage de temps).
- 5. Appuyer sur la touche programmable **Effacer**. Les données sont supprimées conformément aux paramétrages effectués.
- 6. Appuyez sur la touche programmable **Retour** pour revenir à la sélection menu.

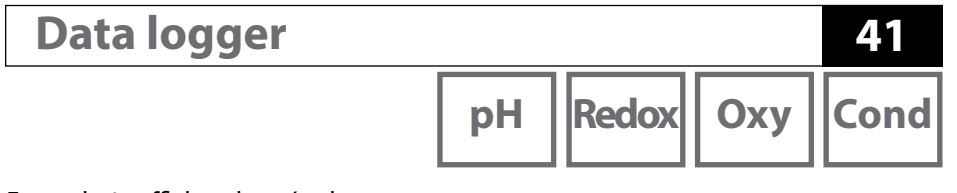

Exemple 1 : afficher données logger

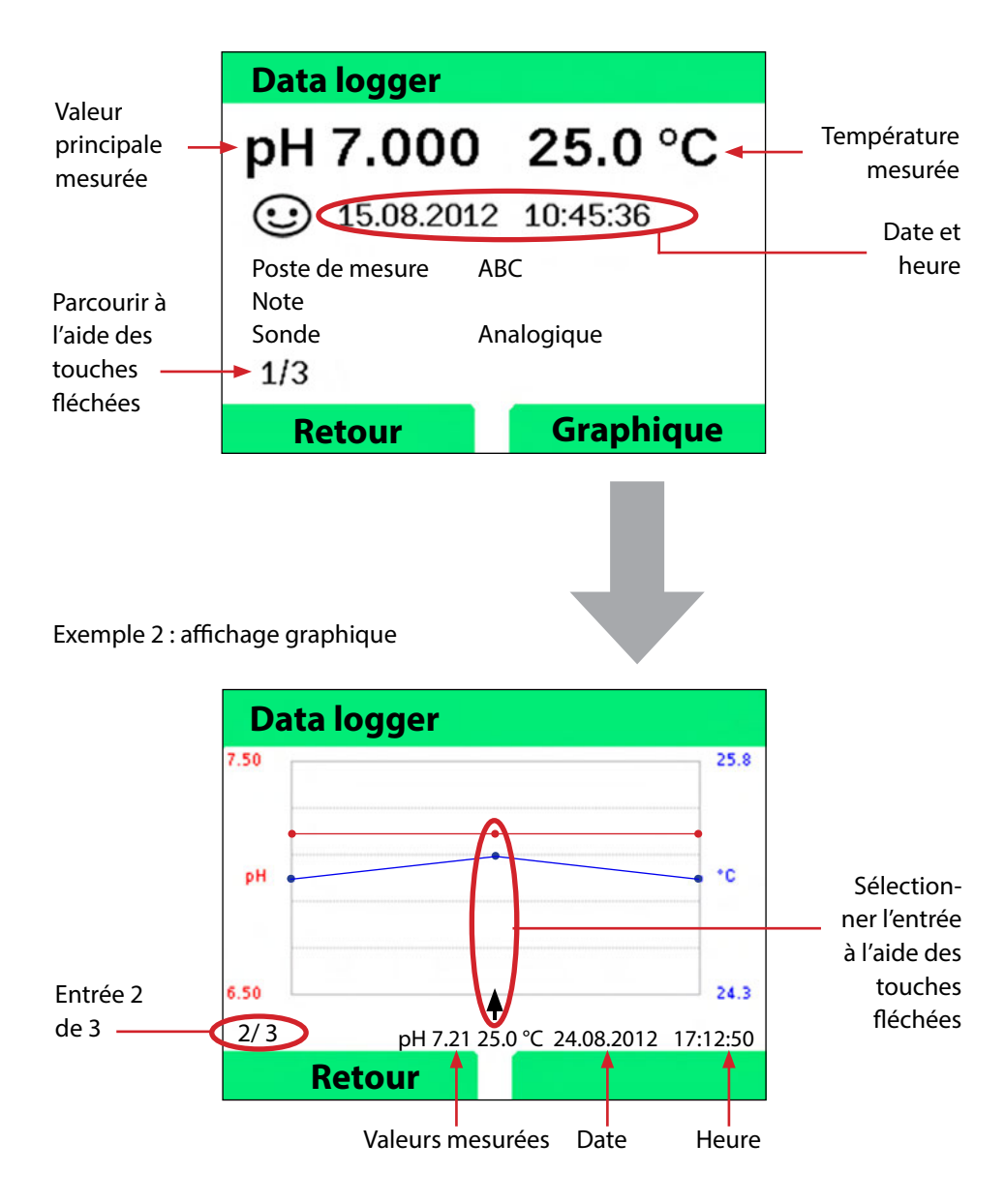

## Logiciel pour PC Paraly SW 112

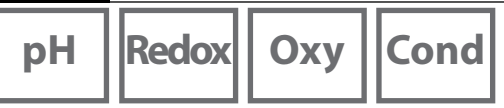

Le logiciel pour PC Paraly SW 112 complète la série d'appareils Portavo et permet une gestion confortable des données relevées par les appareils de mesure ainsi qu'un réglage facile et synoptique des appareils de mesure. Paraly SW 112 se connecte automatiquement à Portavo, dès que l'appareil de mesure est raccordé au port USB de l'ordinateur.

Le logiciel pour PC Paraly SW 112 se distingue par les caractéristiques suivantes :

- Interface Windows à utilisation intuitive
- Configuration et gestion faciles de plusieurs appareils de mesure
- Affichage des informations de l'appareil et de la sonde
- Possibilité de saisir ses propres jeux de tampons (pH)
- Gestion et évaluation confortables du data logger
- Fonction d'exportation au format Microsoft Excel
- Fonction d'impression
- Mise à jour des progiciels de l'appareil

**Remarque** : le logiciel pour PC Paraly SW 112 ainsi que le manuel utilisateur détaillé sont disponibles au téléchargement sur www.knick.de.

Afin de pouvoir profiter de l'intégralité des fonctions, assurez-vous de toujours utiliser la dernière version.

### Messages d'erreur et de l'appareil

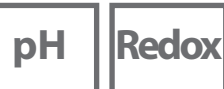

Messages

Cond

Oxv

L'appareil de mesure affiche des messages d'erreur et de l'appareil à l'écran sous forme de texte clair. Vous pouvez de plus afficher des textes d'aide détaillés avec **enter** et **Aide**. Vous êtes par ailleurs informé de l'état de la sonde par le symbole « Sensoface » (souriant, neutre, triste) et, le cas échéant, par un texte d'information supplémentaire.

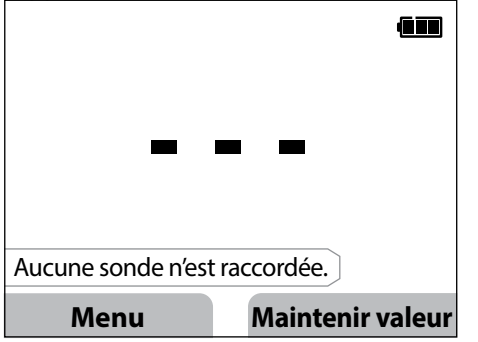

Exemple de message d'erreur : accédez au texte d'aide avec **enter** et **Aide**.

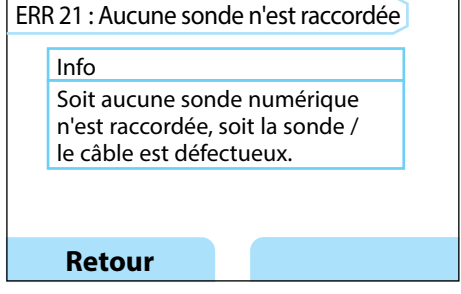

Texte d'aide correspondant à l'erreur 21

#### Messages « Sensoface »

Le symbole « Sensoface » vous indique l'état de la sonde de la manière suivante :

#### Sensoface signifie

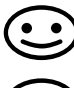

La sonde est OK

Bientôt calibrer la sonde

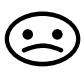

Calibrer ou remplacer la sonde

Même lorsque le symbole Sensoface est triste, le dispositif de mesure est encore capable de déterminer le paramètre.

Une fois le calibrage terminé, le symbole Sensoface correspondant (souriant, neutre, triste) est affiché avec les données de calibrage pour confirmation.

Sinon, Sensoface n'est visible qu'en mode de mesure.

Cond

### **Critères Sensoface**

#### Conductivité (conductive)

| Sensoface | Constante de cellule                                      |                                                           |  |
|-----------|-----------------------------------------------------------|-----------------------------------------------------------|--|
|           | Sondes analogiques                                        | Memosens                                                  |  |
| <b>::</b> | 0,005 cm <sup>-1</sup> 19,9999 cm <sup>-1</sup>           | 0,5x const. cellule nom<br>2x const. cellule nom.         |  |
|           | < 0,005 cm <sup>-1</sup> ou<br>> 19,9999 cm <sup>-1</sup> | < 0,5x const. cellule nom. ou<br>> 2x const. cellule nom. |  |

#### Conductivité (inductive)

| Sensoface | Facteur de cellule                                      | Zéro                                                      |                            |
|-----------|---------------------------------------------------------|-----------------------------------------------------------|----------------------------|
|           | Sondes analogiques                                      | Memosens                                                  |                            |
| $\odot$   | 0,1 cm <sup>-1</sup><br>19,9999 cm <sup>-1</sup>        | 0,5x fact. de cellule n<br>2x fact. de cellule n.         | -0,25 mS 0,25 mS           |
|           | < 0,1 cm <sup>-1</sup> ou<br>> 19,9999 cm <sup>-1</sup> | < 0,5x fact. de cellule n. ou<br>> 2x fact. de cellule n. | < -0,25 mS ou<br>> 0,25 mS |

### Messages d'erreur et de l'appareil

#### Oxygène

| Sensoface | Pente                     |                            |  |
|-----------|---------------------------|----------------------------|--|
|           | Sonde standard<br>(SE706) | Sonde de traces<br>(SE707) |  |
| <b>:</b>  | -110 nA30 nA              | -525 nA225 nA              |  |
|           | < -110 nA ou<br>> -30 nA  | < -525 nA ou<br>> -225 nA  |  |

| Sensoface | Zéro                           |                      |  |
|-----------|--------------------------------|----------------------|--|
|           | Sonde standard Sonde de traces |                      |  |
|           | (SE706)                        | (SE707)              |  |
| $\odot$   | -1 nA 1 nA                     | -1 nA 1 nA           |  |
|           | < -1 nA ou<br>> 1 nA           | < -1 nA ou<br>> 1 nA |  |

**Remarque :** la détérioration d'un critère Sensoface entraîne la dévaluation de l'affichage Sensoface (le smiley devient « triste »). La revalorisation de l'affichage Sensoface n'est possible qu'avec un calibrage ou l'élimination de la panne de la sonde.

### Messages d'erreur et de l'appareil

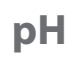

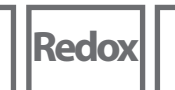

# Oxy Cond

### Textes d'info et d'aide

Dès qu'un message d'erreur ou de l'appareil s'affiche à l'écran, vous pouvez obtenir davantage d'informations de la manière suivante :

- 1) Appuyez sur enter.
- 2) Appuyez sur la touche programmable Aide.
- 3) Le texte d'aide s'affiche. Dans la plupart des cas, vous pouvez éliminer vous-même la cause de l'erreur. Vous trouverez des mesures correctives complémentaires dans les tableaux suivants.

| Info    | Message                      |  |
|---------|------------------------------|--|
| Info 01 | Minuteur de calibrage écoulé |  |
| Info 02 | Usure de la sonde            |  |
| Info 03 | Mauvaise impédance du verre  |  |
| Info 05 | Point zéro/pente             |  |
| Info 06 | Temps de réponse trop grand  |  |
| Info 07 | Point de travail (ISFET)     |  |
| Info 08 | Courant de fuite (ISFET)     |  |
| Info 09 | Offset ORP                   |  |
| Info 10 | Polarisation                 |  |

#### Messages d'erreur

| Erreur | Message                                      | Action corrective                               |
|--------|----------------------------------------------|-------------------------------------------------|
|        | Changement de piles<br>nécessaire            | Remplacer les piles.                            |
| ERR 1  | Plage de mesure valeur<br>mesurée principale | Várifar si las conditions do mosuro corros      |
| ERR 2  | Plage de mesure ORP                          | nondont à la plage de mesure                    |
| ERR 3  | Plage de mesure tempé-<br>rature             | pondent a la plage de mésure.                   |
| ERR 4  | Zéro                                         | Rincer soigneusement la sonde et la recalibrer. |
| ERR 5  | Pente                                        | Sinon, remplacer la sonde.                      |

## Messages d'erreur et de l'appareil

Redox Oxy Cond

рΗ

| Erreur | Message                 | Action corrective                                 |
|--------|-------------------------|---------------------------------------------------|
| ERR 6  | Constante cellule trop  | Saisir la constante de cellule nominale ou cali-  |
|        | grande / petite         | brer la sonde à l'aide d'une solution connue.     |
| ERR 7  | Plage de pression d'air | Vérifier que rien ne bloque l'ouverture de la     |
|        |                         | sonde de pression à l'arrière de l'appareil.      |
| ERR 8  | Même tampon !           | Utiliser un tampon avec une autre valeur          |
|        |                         | nominale avant de lancer l'étape de calibrage     |
|        |                         | suivante.                                         |
| ERR 10 | Tampon inversé !        | Répéter le calibrage.                             |
| ERR 11 | Valeur instable         | Laisser la sonde dans le liquide jusqu'à ce que   |
|        | (critère de dérive non  | la valeur mesurée soit stable. Sinon, remplacer   |
|        | atteint)                | la sonde.                                         |
| ERR 14 | Heure et date invalides | Régler la date et l'heure.                        |
| ERR 18 | Erreur système          | Redémarrer l'appareil, réinitialiser aux réglages |
|        |                         | usine, configurer et calibrer. Contacter le       |
|        |                         | service si l'erreur se reproduit.                 |
| ERR 19 | Données de compensa-    | Erreur de données, mesure dorénavant impos-       |
|        | tion erronées           | sible avec des sondes analogiques. Contacter      |
|        |                         | le service.                                       |
| ERR 21 | Aucune sonde n'est      | Causes possibles :                                |
|        | raccordée.              | Sonde défectueuse/dévaluée ou aucune              |
|        |                         | sonde n'est raccordée : raccorder une sonde       |
|        |                         | Memosens en bon état de fonctionnement.           |
|        |                         | Deux sondes raccordées en mode à 1 canal :        |
|        |                         | Sélectionner le mode à 2 canaux.                  |
| ERR 25 | Espace tampons          | Corriger table de tampons (Paraly SW 112).        |
| ERR 30 | Data logger plein       | Effacer entièrement ou partiellement le           |
|        |                         | logger.                                           |
| ERR 31 | MemoLog plein           | Effacer entièrement ou partiellement le           |
|        |                         | MemoLog.                                          |

47

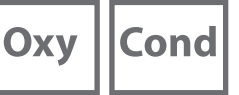

Options

### **Option 001 SOP (process de service standard)**

#### **Opération de calibrage Cal SOP**

L'ordre dans lequel quel tampon doit être utilisé est défini ici.

Il est alors possible de combiner des solutions tampons de différents jeux de tampons. Noter que l'écart minimum autorisé entre deux solutions tampons est de  $\Delta$  2 unités pH.

Pour le calibrage SOP, observer :

- il est possible de sélectionner jusqu'à 3 points de calibrage ainsi que 3 jeux de tampons.
- Un tampon de contrôle peut être ajouté.
- Pour le tampon de contrôle, un écart maximum (0 ... 0,5 unité pH) peut être spécifié comme Delta pH.

La configuration peut également être effectuée avec le logiciel pour PC Paraly SW 112.

#### Gestion des utilisateurs (contrôle des accès)

Il est possible de créer jusqu'à 4 utilisateurs avec des droits d'accès différents pour la configuration, le calibrage et le data logger (voir page 51).

Un blocage de l'accès au data logger ne permet que l'affichage des données du logger sans code PIN.

#### Vérification de la sonde

Afin de s'assurer que seules les sondes sélectionnées peuvent être utilisées avec l'appareil de mesure, il est possible d'évaluer le type de sonde et/ou les données relatives au « TAG » et au « Groupe » enregistrées dans la sonde.

La sonde n'est acceptée que si les données enregistrées dedans correspondent à celles enregistrées dans l'appareil de mesure.

#### Ajustage de la température

(également disponible séparément comme option 002 CAL. TEMP.) Dans le cas des sondes Memosens, il est possible de procéder à un calibrage à 1 point de la sonde de température interne.

L'option 002 Cal. temp. fait partie de l'option 001 SOP. Description voir p. 56.

### Débloquer l'option 001 SOP

- 1) À partir du mode Mesure, appuyez sur la touche programmable Menu.
- 2) Sélectionnez « Configuration » et confirmez avec enter.
- 3) Sélectionnez l'option « 001 SOP » et saisissez votre code d'activation.

### **Configurer Cal SOP**

Une fois ouvert, le menu « Configuration > Calibrage » offre les possibilités suivantes :

| + Calibrage                                                    |                        |                                                        |  |  |
|----------------------------------------------------------------|------------------------|--------------------------------------------------------|--|--|
| Mode calibrage                                                 | Calimatic   Manuel     | Calimatic   Manuel   Saisie de valeurs   Cal SOP       |  |  |
| Adapter cal SOP                                                |                        |                                                        |  |  |
| Points de cal.                                                 | 1 point   2 points   3 | 1 point   2 points   3 points                          |  |  |
| Tampon 1                                                       | · · · ·                |                                                        |  |  |
| Jeu de tampons                                                 | Mettler-Toledo         | 2,00/4,01/7,00/9,21                                    |  |  |
|                                                                | Knick CaliMat          | 2,00/4,00/7,00/9,00/12,00                              |  |  |
|                                                                | Ciba                   | 2,06/4,00/7,00/10,00                                   |  |  |
|                                                                | NIST technique         | 1,68/4,00/7,00/10,01/12,46                             |  |  |
|                                                                | NIST standard          | 1,679/4,006/6,865/9,180                                |  |  |
|                                                                | Hach                   | 4,01/7,00/10,01/12,00                                  |  |  |
|                                                                | WTW                    | 2,00/4,01/7,00/10,00                                   |  |  |
|                                                                | Hamilton               | 2,00/4,01/7,00/10,01/12,00                             |  |  |
|                                                                | Reagecon               | 2,00/4,00/7,00/9,00/12,00                              |  |  |
|                                                                | DIN 19267              | 1,09/4,65/6,79/9,23/12,75                              |  |  |
|                                                                | Metrohm                | 4,00/7,00/9,00                                         |  |  |
|                                                                | Tampon utilisateur     | 1                                                      |  |  |
| Tampon                                                         | Sélection d'un tam     | Sélection d'un tampon du jeu sélectionné               |  |  |
| Tampon 2                                                       | Sélection jeu de tar   | mpons 2 et tampon (voir tampon 1)                      |  |  |
| Tampon 3                                                       | Sélection jeu de tar   | Sélection jeu de tampons 3 et tampon (voir tampon 1)   |  |  |
| Contrôle                                                       | Non   Oui              |                                                        |  |  |
| Delta pH                                                       | рН 0.05                | pH 0.05                                                |  |  |
|                                                                | (saisie de l'écart ma  | (saisie de l'écart max. autorisé par rapport au tampon |  |  |
|                                                                | de contrôle ; messa    | de contrôle ; message d'erreur en cas de dépasse-      |  |  |
|                                                                | ment)                  | ment)                                                  |  |  |
| Tampon de         Sélection jeu de tampons et tampon (voir tam |                        | npons et tampon (voir tampon 1)                        |  |  |
| contrôle                                                       |                        |                                                        |  |  |

## рН

### Sélectionner le calibrage Cal SOP

- 1) À partir du mode Mesure, appuyez sur la touche programmable Menu.
- 2) Sélectionnez « Calibrage » et confirmez avec enter.
- 3) Sélectionnez le mode de calibrage « Cal SOP » et confirmez avec **enter**.

### Effectuer un calibrage SOP

L'ordre des tampons à utiliser défini dans la configuration est affiché. Après chaque étape de calibrage, le tampon déterminé est affiché marqué à l'écran et une instruction apparaît. Procédez au calibrage en suivant les instructions à l'écran.

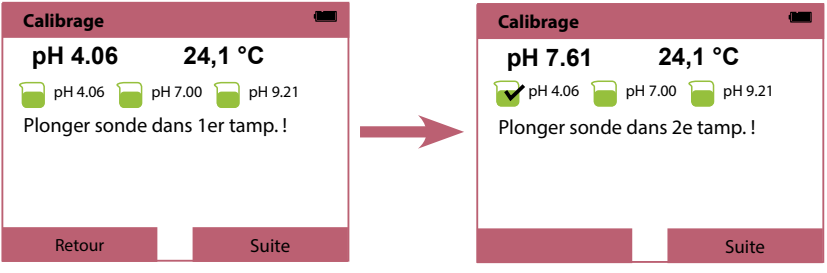

Fin de la première étape de calibrage

**Remarque :** il n'est pas possible d'effectuer de calibrage lorsque l'appareil est connecté au logiciel Paraly SW 112 par raccord USB.

Cond

Oxy

### Gestion des utilisateurs (contrôle des accès)

Il est possible de créer jusqu'à 4 utilisateurs avec des droits d'accès différents pour la configuration, le calibrage et le data logger.

La configuration peut également être effectuée avec le logiciel pour PC Paraly SW 112.

### Activer la gestion des utilisateurs

- 1) À partir du mode Mesure, appuyez sur la touche programmable Menu.
- 2) Sélectionnez « Configuration » et confirmez avec enter.
- 3) Sélectionnez « Gestion des utilisateurs » / « Gestion activer » (avec l'option 003 Multicanal activée dans « Généralités »).
- 4) Sélectionnez

Utilisateur = ADMIN Code PIN = 1989 (réglage usine)

- 5) Appuyez sur enter
- 6) Pour configurer d'autres utilisateurs / attribuer des codes PIN : appuyer sur la touche programmable **Suite**, voir page suivante.

**Remarque :** les paramétrages de la gestion des utilisateurs effectués sur l'appareil sont également valables pour l'utilisation du logiciel pour PC Paraly. L'accès à l'appareil par le biais de Paraly n'est possible qu'en saisissant le code PIN correspondant.

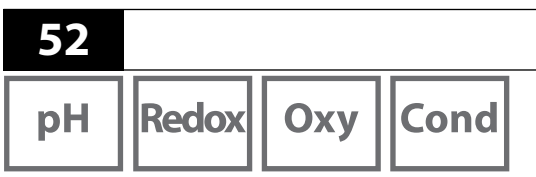

### Configurer utilisateurs / Modifier code PIN

Il est possible d'affecter un code PIN et de permettre ou d'interdire l'accès à la configuration, au calibrage ou au data logger à chaque utilisateur.

Options

1) Sélection d'un utilisateur (par exemple « User 1 », préréglage ADMIN, code PIN

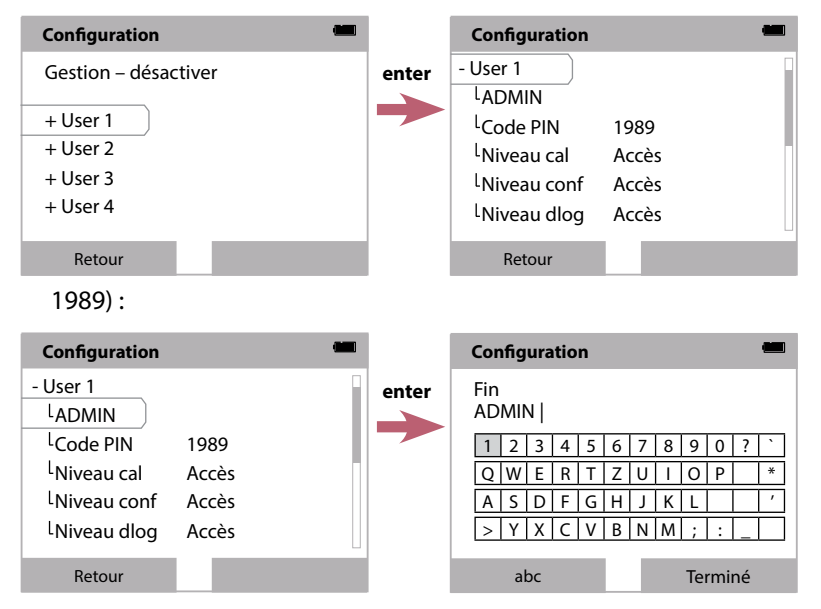

- 2) Sélectionner ADMIN ouvre l'éditeur de saisie de la désignation de l'utilisateur :
- 3) Retour à la sélection menu une fois tous les paramétrages effectués.
- Initialiser la gestion des utilisateurs avec la touche programmable Accès et sélectionner l'utilisateur correspondant

```
ou
```

redémarrer l'appareil, voir p. 54.

**Important :** en cas de perte du code PIN pour l'utilisateur ADMIN, l'accès au système est bloqué. Un code PIN de secours peut être généré par le fabricant. En cas de questions, Knick Elektronische Messgeräte GmbH & Co. KG est à votre disposition aux coordonnées indiquées à la dernière page du présent document.

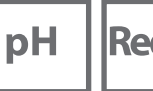

Redox Oxy

Cond

53

### Saisie du code PIN de secours

- 1) Initialisez la Sélection menu.
- 2) Sélectionnez « Configuration » avec les touches de curseur.

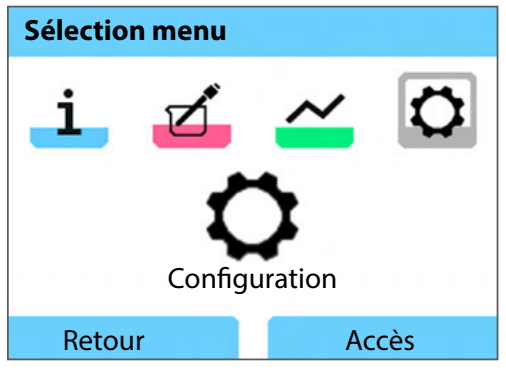

- 3) Appuyez en même temps sur les touches fléchées ▼ et ▲.
- 4) Sélectionnez l'utilisateur « ADMIN ».

| Code PIN       |           |
|----------------|-----------|
| Entrer données | d'accès ! |
| Utilisateur    | ADMIN     |
| Code PIN       | *****     |
| Retour         | Suite     |

- 5) Au point « Code PIN », saisissez les 5 signes du code PIN de secours et confirmez avec **enter**.
- 6) Appuyez sur la touche programmable Suite.

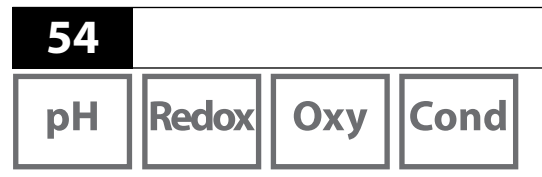

#### Connexion

Lors de l'utilisation de l'option 001 SOP avec gestion des utilisateurs activée, vous devez entrer les données d'accès correspondantes après le démarrage de l'appareil :

**Options** 

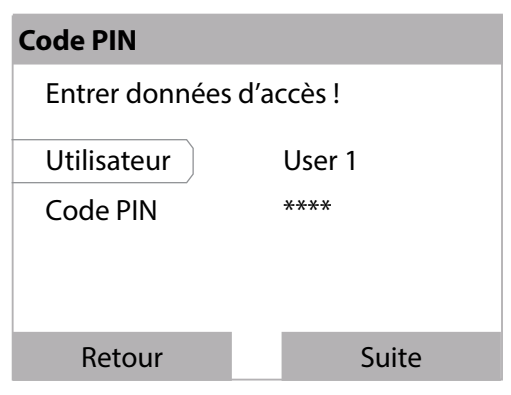

Saisir le code PIN et confirmer avec enter. Appuyer sur la touche programmable Suite.

Dans la sélection du menu, on accède directement au menu « Gestion des utilisateurs ». Softkey droite : **User 1...4** ou, si personne n'est connecté : **Accès** 

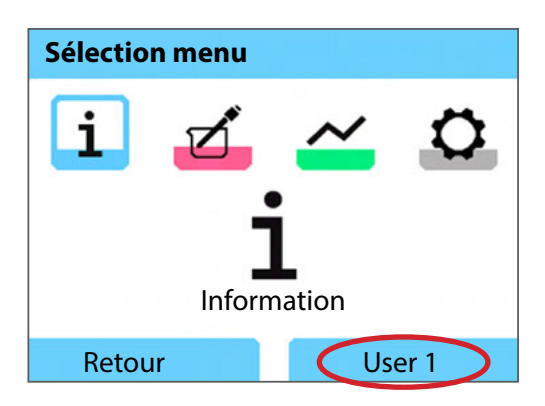

### 55

Оху

Cond

### Vérification de la sonde

Afin de s'assurer que seules les sondes sélectionnées peuvent être utilisées avec l'appareil de mesure, il est possible d'évaluer les données suivantes enregistrées dans la sonde :

- Type (de sonde)
- TAG (par exemple poste de mesure)
- Groupe (par exemple installation)

Lorsque l'option 001 est activée, le menu « Configuration » se déploie avec les points suivants :

| - Vérification sonde |                 |
|----------------------|-----------------|
|                      | Vérifier type   |
|                      | Vérifier TAG    |
|                      | Vérifier groupe |

| Non | Info | Refuser |
|-----|------|---------|
| Non | Info | Refuser |
| Non | Info | Refuser |

Vous avez le choix entre les options suivantes

Non Pas de vérification.

Info En cas de raccordement d'une mauvaise sonde, un message d'erreur s'affiche.

Il est néanmoins possible de continuer à travailler normalement avec la sonde.

Refuser Spécifiez ici les valeurs auxquelles une sonde sera refusée.

### Option 002 Cal. temp.

(fait partie de l'option 001 SOP)

#### Ajustage de la température

Dans le cas des sondes Memosens, il est possible de procéder à un calibrage à 1 point de la sonde de température interne.

Options

### Déblocage de l'option 002 Cal. temp.

- 1) À partir du mode Mesure, appuyez sur la touche programmable Menu.
- 2) Sélectionnez « Configuration » et confirmez avec enter.
- 3) Sélectionnez l'option « 002 Cal. temp. » et saisissez votre code d'activation.

#### Sélectionner le calibrage Cal. temp.

- 1) À partir du mode Mesure, appuyez sur la touche programmable Menu.
- 2) Sélectionnez « Calibrage » et confirmez avec enter.
- 3) Sélectionnez le mode de calibrage « Température » et confirmez avec **enter**.

Dans le cas des sondes Memosens, il est possible de procéder à un calibrage à 1 point de la sonde de température interne. Pour cela, saisissez la température de référence et confirmez le réglage de la température en appuyant sur la touche programmable **Valider** :

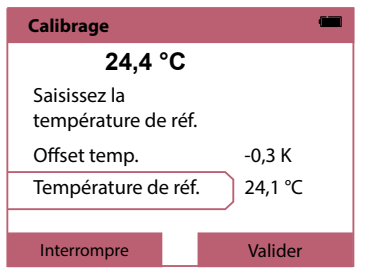

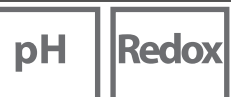

Оху

Cond

### **Option 003 Multicanal**

Cette option permet d'utiliser simultanément deux sondes Memosens ou, selon le modèle de l'appareil, une sonde Memosens et un sonde analogique pH/redox ou une sonde de conductivité. Chacune des sondes peut être configurée et calibrée séparément.

Le data logger enregistre les valeurs mesurées des deux sondes en parallèle.

### Débloquer l'option

- 1) À partir du mode Mesure, appuyez sur la touche programmable Menu.
- 2) Sélectionnez « Configuration » et confirmez avec enter.
- 3) Sélectionnez l'option « 003 Multicanal » et saisissez votre code d'activation.

L'option est à présent activée. Elle peut être désactivée, voir p. 61.

Aucun code de validation n'est nécessaire pour l'activer à nouveau.

### Raccordement de la sonde

Raccordez les sondes Memosens ou encore, selon le modèle de l'appareil, une sonde analogique pH/redox ou de conductivité.

Voir le chapitre Raccorder une sonde, p. 11

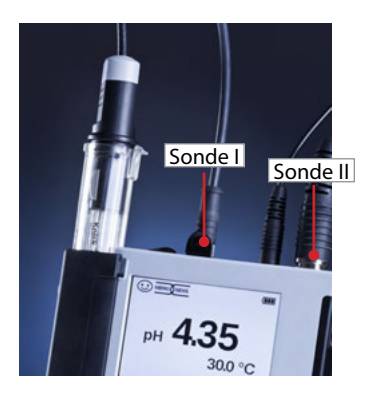

Les sondes Memosens sont raccordées aux prises de sonde I et II ou une sonde Memosens est raccordée à la prise de sonde I et une sonde analogique à la prise de sonde II. L'appareil de mesure identifie les sondes.

Les valeurs mesurées par les sondes raccordées sont affichées.

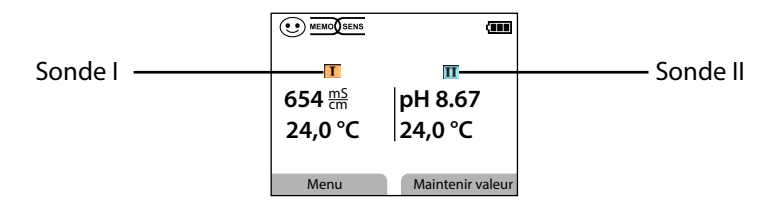

Options

Appuyer plusieurs fois sur la touche **meas** pour afficher toutes les valeurs des deux sondes les unes après les autres (voir exemple ci-dessous).

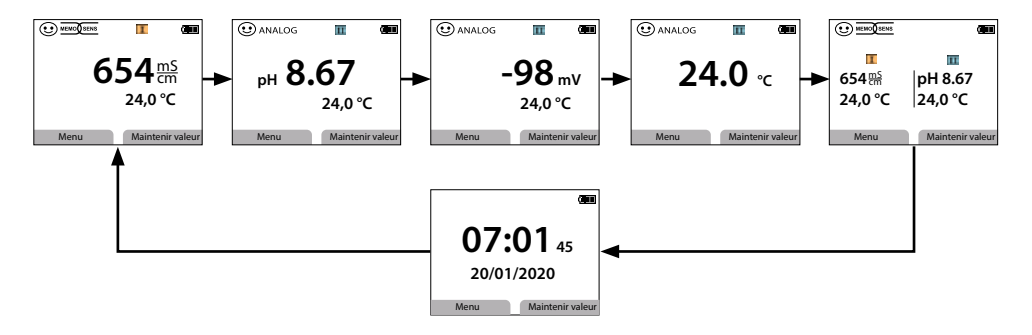

**Remarque :** si l'option 001 SOP est activée et si les utilisateurs ont été créés, il faut alors saisir un code PIN d'utilisateur valide pour réaliser la configuration et le calibrage ainsi qu'initialiser le data logger. Voir le chapitre Configurer utilisateurs, p. 52

Cond

Оху

### Configuration

Sélection de la fonction de configuration voir p. 18

Configurez les paramétrages spécifiques de l'appareil dans « Généralités ». Sélectionnez ensuite une sonde.

| Configuration | (IIII) |
|---------------|--------|
| Généralités   |        |
| Sonde I       |        |
| Sonde II      |        |
|               |        |
|               |        |
| Retour        |        |

Après la sélection de la sonde, effectuez la configuration correspondante pour le paramètre de la sonde. Configuration voir p. 18 et suivantes

Réitérez les étapes pour la deuxième sonde. L'ordre de la sélection des sondes n'a pas d'importance.

### Calibrage

Sélection de la fonction de calibrage voir p. 26

Choisir une sonde après la sélection de la fonction de calibrage.

| Calibrage           | (111) |
|---------------------|-------|
| Sonde I<br>Sonde II |       |
| Retour              |       |

Après la sélection de la sonde, effectuez le calibrage correspondant pour le paramètre de la sonde. Calibrage voir p. 26 et suivantes Réitérez les étapes pour l'autre sonde. L'ordre de la sélection des sondes n'a pas d'importance. 60 pH Redox Oxy Cond

### Data logger

Sélection de la fonction de data logger et de la configuration voir p. 38 et suivantes Après avoir sélectionné « Configurer le logger », choisir une sonde pour laquelle les

| Data logger                                          | (111)                                                                          |
|------------------------------------------------------|--------------------------------------------------------------------------------|
| Poste de mesure<br>Note                              |                                                                                |
| Sonde<br>Déclenchement<br>Enregistrer<br>Type logger | S <mark>Sonde I</mark><br>C <mark>Sonde II</mark> é<br>En boucle<br>Différence |
| Retour                                               | Démarrer                                                                       |

| Data logger                                     | (               |  |
|-------------------------------------------------|-----------------|--|
| Configurer le logger<br>Afficher données logger |                 |  |
| Effacer données                                 | logger          |  |
| Entrées occupée                                 | es : 31         |  |
| Entrées libres : 9                              | 969             |  |
| Retour                                          | Démarrer        |  |
| Data logger                                     | (111)           |  |
| Filtrer selon<br>Poste de mesure                | Poste de mesure |  |
| Paramètre                                       | Tous            |  |
|                                                 |                 |  |
| Retour                                          | Afficher        |  |
| Data logger                                     | (111)           |  |
| 14/01/202                                       | 20 11:59:26 🔳   |  |
| 654 <sup>ms</sup>                               | pH 8.67         |  |
| 24,0 °C                                         | 24,0 °C         |  |
| Poste de mesure<br>Note                         | 2               |  |
| 1/200                                           |                 |  |
| Retour                                          | Graphique       |  |

fonctions de data logger sont définies dans le mode multicanal. Ces paramétrages déterminent l'enregistrement des données du data logger pour les deux sondes.

Options

**Exemple :** la sonde II a été sélectionnée. D'autres paramétrages du data logger sont effectués sur la base de la sonde II. Différents paramètres sont à disposition selon le type de sonde.

La sélection du déclenchement détermine le paramètre de l'enregistrement. Les types de logger Différence et Seuil utilisent ce paramètre pour commander l'enregistrement.

Pour afficher les données du logger, accédez au menu du data logger avec « Retour ». Sélectionner « Afficher données logger ».

Sélectionner le paramètre pour l'affichage.

Les valeurs mesurées sont affichées. Consultez les entrées du data logger l'une après l'autre avec les touches fléchées **I**.

Pour la représentation de la courbe (graphique), il **faut sélectionner un** paramètre « Paramètre ». Voir ici les indications de la p. 40

| рН | Redox |
|----|-------|
|----|-------|

# Оху

Cond

61

#### **Désactiver l'option 003**

- 1) À partir du mode Mesure, appuyez sur la touche programmable Menu.
- 2) Sélectionnez « Configuration » et confirmez avec enter.
- 3) Sélectionnez l'option « 003 Multicanal » et appuyez enter.
- 4) Confirmer la question « Éteindre le 2e canal ? » avec Oui.

| Configuration                             | (   |
|-------------------------------------------|-----|
| + Data logger<br>Gestion des utilisateurs |     |
| - Options                                 |     |
| L001 SOP est activée                      | - 1 |
| L002 Cal. temp. est activée               | - 1 |
| L003 Multicanal est activée               |     |
| Retour                                    |     |

| Configuration                                                                                                    |  |
|----------------------------------------------------------------------------------------------------|--|
| <ul> <li>Éteindre le 2e canal ?<br/>Les sondes sont à<br/>nouveau reconnues.<br/>Le TAN est conservé.</li> <li>Louinon</li> </ul> |  |
| Retour                                                                                                    |  |

рΗ

### Gamme de produits

Oxy Cond

### **Accessoires/Options**

Redox

| Accessoires                                                                                               | Référence       |
|----------------------------------------------------------------------------------------------------|-----------------|
| Mallette de transport solide (pour accueillir l'appareil de                                               | ZU0934          |
| mesure, la sonde, les petites pièces et le manuel utilisateur)                                            |                 |
| Batterie lithium-ion                                                                                      | ZU0925          |
| Embouts protecteurs de rechange (5 embouts)                                                               | ZU0929          |
| Adaptateur pour sondes de process de Ø 12 mm avec filetage<br>PG13,5 à utiliser avec un embout protecteur | ZU0939          |
| Pied de support pour la fixation de jusqu'à 3 sondes avec<br>plaque d'assise en acier inox                | ZU6953          |
| MemoView avec câble ZU1060 compris, avec 2x fiches M8                                                     | ZU1059          |
| Câble de mesure avec fiche M8 pour sondes avec tête enfichabl                                             | e Memosens      |
| Longueur de 1,5 m / 4,92 pieds                                                                            | CA/MS-001XFA-L  |
| Longueur de 2,9 m / 9,51 pieds                                                                            | CA/MS-003XFA-L  |
| Câble de mesure pour sondes numériques avec prise femelle M<br>fiche M8 à 4 broches                       | 12 à 4 broches, |
| Longueur de 1,5 m / 4,92 pieds                                                                            | CA/MS-001XDA-L  |
| Longueur de 2,9 m / 9,51 pieds                                                                            | CA/MS-003XDA-L  |
| Sonde de température Pt1000                                                                               | ZU6959          |
| Sonde de température Pt1000 avec tête coudée                                                              | ZU0156          |

**Remarque :** si une sonde Memosens est raccordée, sa sonde de température est alors utilisée.

### Gamme de produits

| 6 | E | 5 |     |
|---|---|---|-----|
|   |   |   |     |
|   |   |   |     |
|   |   |   |     |
|   |   |   |     |
|   |   |   |     |
|   |   |   | - 1 |

|                                                                                                    | рН          | Redox      | Оху     | Cond |
|----------------------------------------------------------------------------------------------------|-------------|------------|---------|------|
| Options TAN                                                                                                    |             |            | Référen | ice  |
| Méthode de calibrage Cal SOP <sup>1)</sup> : gestion des utilisateurs,<br>contrôle des sondes, réglage de la sonde de température<br>dans la sonde Memosens (correction du décalage) |             |            |         | 1    |
| Réglage de la sonde de température da<br>(correction du décalage)                                                                                                    | ans la sond | e Memosens | SW-P002 | 2    |
| Fonction multicanal                                                                                                    |             |            | SW-P003 | 3    |

Logiciel pour PC Paraly SW 112 pour la configuration et la mise à jour du progiciel : téléchargement gratuit sur www.knick.de

Merci de vous renseigner sur nos offres sur www.knick.de.

Référence

ZU0268/9nnpH

ZU1190

pH Redox

### Accessoires pH, redox

#### **Article** Adaptateur de sonde pH BNC sur la prise DIN Certificat de réception 3.1 pour Portavo/Portamess pH

### Sondes pH

Merci de vous renseigner sur nos offres sur www.knick.de.

### Solutions tampons Knick CaliMat (pH)

Solutions tampons pH de qualité prêtes à l'emploi

| pH (20 °C/68 °F)       | Quantité          | Référence     |
|------------------------|-------------------|---------------|
| 2,00                   | 250 ml            | CS-P0200/250  |
| 4,00                   | 250 ml            | CS-P0400/250  |
|                        | 1000 ml           | CS-P0400/1000 |
|                        | 3000 ml           | CS-P0400/3000 |
| 7,00                   | 250 ml            | CS-P0700/250  |
|                        | 1000 ml           | CS-P0700/1000 |
|                        | 3000 ml           | CS-P0700/3000 |
| 9,00                   | 250 ml            | CS-P0900/250  |
|                        | 1000 ml           | CS-P0900/1000 |
|                        | 3000 ml           | CS-P0900/3000 |
| 12,00                  | 250 ml            | CS-P1200/250  |
| Jeux de solutions tamp | ons (20 °C/68 °F) |               |
| Jeu 4,00               | 3 x 250 ml        | CS-PSET4      |
| Jeu 7,00               | 3 x 250 ml        | CS-PSET7      |
| Jeu 9,00               | 3 x 250 ml        | CS-PSET9      |
| Jeu 4,00, 7,00, 9,00   | 250 ml chacun     | CS-PSET479    |
| Solution de KCl, 3 mol | 250 ml            | ZU0062        |

### Gamme de produits

65 Cond

### Accessoires de conductivité

| Article                                                                                                    | Référence      |
|----------------------------------------------------------------------------------------------------|----------------|
| Câble de raccordement flexible pour sonde SE680,<br>M12 à 4 broches, M8 à 4 broches                                              | CA/M12-001M8-L |
| Câble de raccordement pour sondes de type 4USF/VP,<br>VP à 8 broches                                                             | ZU1120         |
| Tube de gainage KPG® pour sonde à 4 électrodes ZU6985,<br>joint torique compris                                                  | ZU0180         |
| Vase de Mariotte pour sondes de Ø 12 mm et 15,3 mm                                                                               | ZU1014         |
| Adaptateur pour le raccord d'une sonde de conductivité avec<br>2 fiches banane sur la prise de l'appareil Portavo 907 MULTI Cond | ZU0289         |
| Adaptateur pour le raccord d'une sonde à 4 électrodes ZU6985<br>sur la prise de l'appareil Portavo 907 Multi Cond                | ZU0290         |
| Certificat de réception 3.1 pour Portavo/Portamess Cond                                                                          | ZU0268/9nnCOND |

#### Sondes de conductivité

Merci de vous renseigner sur nos offres sur www.knick.de.

#### Normes de conductivité

#### pour la détermination des constantes de cellule

| Solutions prêtes à l'emploi                                                                                                    | Quantité  | Référence      |
|----------------------------------------------------------------------------------------------------|-----------|----------------|
| 1,3 μS/cm, KCl                                                                                                    | 300 ml    | ZU0701         |
| 15 μS/cm, KCl                                                                                                    | 500 ml    | CS-C15K/500    |
| 147 μS/cm, KCl                                                                                                    | 500 ml    | CS-C147K/500   |
| 1413 μS/cm, KCl                                                                                                    | 500 ml    | CS-C1413K/500  |
| 12,88 mS/cm, KCl                                                                                                    | 500 ml    | CS-C12880K/500 |
| Solutions pour préparations                                                                                                    |           |                |
| Concentré de NaCl, pour la préparation de<br>1 000 ml de solution de chlorure de sodium à<br>0,1 mol/l pour le calibrage de la constante de<br>cellule | 1 ampoule | ZU6945         |

Оху

### Accessoires de l'oxygène

| Article                                                                                                    | Référence |
|----------------------------------------------------------------------------------------------------|-----------|
| Protection de sonde assurant également la fonction de récipient de calibrage pour la sonde d'oxygène optique SE340 | ZU0911    |
| Couvercle à membrane avec puce mémoire pour la sonde<br>d'oxygène optique SE340                                    | ZU0913    |
| Vase de Mariotte pour sondes de Ø 12 mm et 15,3 mm                                                                 | ZU1014    |
| Électrolyte O <sub>2</sub>                                                                                         | ZU0565    |
| Kit de maintenance pour SE715/1-MS (électrolyte, 3 couvercles<br>à membrane)                                       | ZU0879    |
| Adaptateur pour sondes de process de Ø 12 mm avec filetage<br>PG 13,5 à utiliser avec un embout protecteur         | ZU0939    |
| Protection de sonde pour sondes de process de Ø 12 mm<br>avec filetage PG 13,5                                     | ZU1054    |
| Protection de sonde en PVDF pour sondes de process de<br>Ø 12 mm avec filetage PG 13,5                             | ZU1121    |

### Sondes d'oxygène

Merci de vous renseigner sur nos offres sur www.knick.de.

66

## **Caractéristiques techniques**

| pH [F | Redox |
|-------|-------|
|-------|-------|

67

Cond

Оху

| Raccords                                              | 2x prises de Ø 4 n<br>pour les appareils<br>1x prise femelle M<br>1x micro-USB-B p<br>1x prise selon le n<br>Portavo 907 MU<br>à 2/4 électrodes<br>Portavo 907 MU<br>à 8 broches pou | nm pour sondes de température séparées (uniquement<br>avec entrée de sonde analogique)<br>18, à 4 broches pour le câble de laboratoire Memosens<br>our la transmission des données à un PC<br>nodèle de l'appareil :<br>LTI PH : prise pH selon DIN 19 262<br>LTI COND : contact multiple pour les sondes<br>LTI OXY et Portavo 907 Multichannel MS : M12,<br>r sondes Memosens ou sonde SE340 (oxygène optique) |  |
|-------------------------------------------------------|----------------------------------------------------------------------------------------------------|----------------------------------------------------------------------------------------------------|--|
| Mesure de la pression<br>de l'air                     | 700 1100 hPa                                                                                                    |                                                                                                    |  |
| Utilisation de l'appareil                             | Menu à vue synor<br>d'utilisation détai                                                                                                    | otique avec symboles graphiques et informations<br>llées en texte clair                                                                                                    |  |
| Langues                                               | Allemand, anglais                                                                                                    | , français, espagnol, italien, portugais, chinois                                                                                                    |  |
| Sensoface                                             | Affichage de l'état                                                                                                    | t (souriant, neutre, triste)                                                                                                    |  |
| Affichages d'état                                     | État de la batterie                                                                                                    | , du logger                                                                                                    |  |
| Affichage graphique                                   | Écran QVGA-TFT avec rétroéclairage blanc                                                                                                    |                                                                                                    |  |
| Clavier                                               | [on/off], [meas], [enter], [◀], [▶], [▲], [▼],<br>2 touches programmables avec fonctionnalité contextuelle                                                                           |                                                                                                    |  |
| Data logger                                           | 10 000 emplacements de mémoire                                                                                                    |                                                                                                    |  |
| Enregistrement                                        | Manuel, à commande par intervalle ou événement, avec gestion de<br>numéros de poste de mesure et de notes                                                                            |                                                                                                    |  |
| Enregistreur de données<br>de calibrage (data logger) | Possibilité d'enregistrer jusqu'à 100 rapports de calibrage Memosens                                                                                                    |                                                                                                    |  |
| <b>MemoLog</b><br>(uniquement Memosens)               | Enregistrement Consultable directement via MemoSuite<br>ou Paraly SW 112 (USB)                                                                                                    |                                                                                                    |  |
|                                                       | Affichable à<br>l'écran                                                                                                    | Fabricant, type de sonde, n° série, zéro, pente,<br>date de calibrage                                                                                                    |  |
| Entrée température                                    | 2x prises de Ø 4 n<br>(uniquement pou                                                                                                    | nm pour sonde de température externe<br>r les appareils avec entrée de sonde analogique)                                                                                                    |  |
| Plages de mesure                                      | Sonde de température NTC30 -20 120 °C / -4 248 °F                                                                                                    |                                                                                                    |  |
|                                                       | Sonde de tempér                                                                                                    | ature Pt1000 -40 250 °C / -40 482 °F                                                                                                    |  |
| Cycle de mesure                                       | Env. 1 s                                                                                                    |                                                                                                    |  |
| Erreur de mesure <sup>1,2,3)</sup>                    | < 0,2 K (Tamb = 23 °C / 73,4 °F) ; TK < 25 ppm/K                                                                                                    |                                                                                                    |  |

| 68                                     | Caractéristiques techniques |                                                                                                    |                                                           |  |
|----------------------------------------|-----------------------------|----------------------------------------------------------------------------------------------------|-----------------------------------------------------------|--|
| рН                                     | Redox                       | Оху                                                                                                    | Cond                                                      |  |
| Communica                              | tion                        | USB 2,0                                                                                                    |                                                           |  |
| Profil                                 |                             | HID, installati                                                                                                    | on sans pilote                                            |  |
| Utilisation                            |                             | Échange des<br>Paraly SW 112                                                                                                    | données et configuration au moyen du logiciel<br>2        |  |
| Fonctions de                           | e diagnostic                |                                                                                                    |                                                           |  |
| Données de<br>(uniquement              | la sonde<br>Memosens)       | Fabricant, type de sonde, numéro de série, usure, durée de service,<br>durée de vie résiduelle, température maximale, minuteur de calibrage<br>adaptatif, données de calibrage et d'ajustement, SIP, CIP et compteur<br>d'autoclavage |                                                           |  |
| Données de                             | calibrage                   | Date de calib                                                                                                    | rage ; pH/Oxy : zéro, pente ; Cond : constante de cellule |  |
| Autotest de l'appareil                 |                             | Test de mémo                                                                                                    | pire automatique (FLASH, EEPROM, RAM)                     |  |
| Données de                             | l'appareil                  | Type de l'appareil, version du logiciel, version du matériel                                                                                                    |                                                           |  |
| Préservation                           | des données                 | Paramètres, données de calibrage > 10 ans                                                                                                    |                                                           |  |
| CEM                                    |                             | EN 61326-1 (Exigences générales)                                                                                                    |                                                           |  |
| Émission de                            | perturbations               | Classe B (zone d'habitation)                                                                                                    |                                                           |  |
| Immunité                               |                             | Domaine industriel                                                                                                    |                                                           |  |
|                                        |                             | EN 61326-2-3 (Exigences particulières posées aux convertisseurs de mesure)                                                                                                    |                                                           |  |
| Conformité                             | RoHS                        | Suivant directive 2011/65/UE                                                                                                    |                                                           |  |
| Alimentatio                            | 1                           | 4 piles alcalines AA (mignon) ou<br>1 batterie lithium-ion, rechargeable par USB                                                                                                    |                                                           |  |
| Conditions de fonctionnement nominales |                             |                                                                                                    |                                                           |  |
| Température                            | ambiante                    | -10 55 °C / 14 131 °F                                                                                                    |                                                           |  |
| Température<br>transport/sto           | de<br>ockage                | -25 70 °C / -13 158 °F                                                                                                    |                                                           |  |
| Humidité rel                           | ative                       | 0 95 %, brève condensation admissible                                                                                                    |                                                           |  |
| Boîtier                                |                             |                                                                                                    |                                                           |  |
| Matériaux                              |                             | PA12 GF30 (gris argent RAL 7001) + TPE (noir)                                                                                                    |                                                           |  |
| Protection                             |                             | IP66/67 avec compensation de pression                                                                                                    |                                                           |  |
| Dimensions                             |                             | Env. 132 x 156 x 30 mm / 5,2 x 6,14 x 1,18 pouces                                                                                                    |                                                           |  |
| Poids                                  |                             | Env. 500 g / 1,10 lb                                                                                                    |                                                           |  |

### **Caractéristiques techniques**

69

| рН |
|----|
|----|

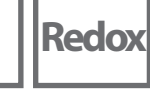

| Entrée pH/mV analogique                 | Prise femelle de pH DIN 19 262 (13/4 mm)                 |                         |                                             |  |
|-----------------------------------------|----------------------------------------------------------|-------------------------|---------------------------------------------|--|
| Plage de mesure de pH                   | -2 16                                                    |                         |                                             |  |
| Chiffres après la virgule <sup>*)</sup> | 2 ou 3                                                   |                         |                                             |  |
|                                         | Résistance d'entrée                                      | 1 x 10 <sup>12</sup> Ω  | (0 35 °C)                                   |  |
|                                         | Courant d'entrée                                         | 1 x 10 <sup>-12</sup> A | (à temp. ambiante,<br>doublé tous les 10 K) |  |
| Cycle de mesure                         | Env. 1 s                                                 |                         |                                             |  |
| Erreur de mesure <sup>1,2,3)</sup>      | < 0,01 pH, coefficient de température < 0,001 pH/K       |                         |                                             |  |
| Plage de mesure en mV                   | -1300 1300 mV                                            |                         |                                             |  |
| Cycle de mesure                         | Env. 1 s                                                 |                         |                                             |  |
| Erreur de mesure <sup>1,2,3)</sup>      | < 0,1 % d. m. + 0,3 mV, CT < 0,03 mV/K                   |                         |                                             |  |
| Entrée Memosens pH<br>(également ISFET) | Prise M8, à 4 broches pour câble de laboratoire Memosens |                         |                                             |  |
| Plages d'affichage 4)                   | рН                                                       | -2,00 16,00             |                                             |  |
|                                         | mV                                                       | -1999 1999              | mV                                          |  |
|                                         | Température                                              | -50 250 °C /            | -58 482 °F                                  |  |

pH Redox

## **Caractéristiques techniques**

| Adaptation de la sonde *)    | Calibrage pH                                             |                                                               |  |
|------------------------------|----------------------------------------------------------|---------------------------------------------------------------|--|
| Modes de fonctionnement *)   | Calimatic                                                | Calibrage avec localisation automatique du tampon             |  |
|                              | Manuel                                                   | Calibrage manuel avec saisie de valeurs tampons individuelles |  |
|                              | Saisie de valeurs                                        | Saisie de valeurs du point zéro et de la<br>pente             |  |
|                              | Zéro ISFET                                               | Paramétrage du point de travail des<br>électrodes ISFET       |  |
| Jeux de tampons Calimatic *) | -01- Mettler-Toledo                                      | 2,00/4,01/7,00/9,21                                           |  |
|                              | -02- Knick CaliMat                                       | 2,00/4,00/7,00/9,00/12,00                                     |  |
|                              | -03- Ciba (94)                                           | 2,06/4,00/7,00/10,00                                          |  |
|                              | -04- NIST technique                                      | 1,68/4,00/7,00/10,01/12,46                                    |  |
|                              | -05- NIST standard                                       | 1,67974,00676,86579,180                                       |  |
|                              | -UO- HACH                                                | 4,01/7,00/10,01/12,00                                         |  |
|                              | -07- Tampon technique WTW                                | 2,00/4,01/7,00/10,00                                          |  |
|                              | -09- Reagecon                                            | 2,00/4,01/7,00/9,00/12,00                                     |  |
|                              | -10- DIN 19267                                           | 1.09/4.65/6.79/9.23/12.75                                     |  |
|                              | -11- Metrohm                                             | 4,00/7,00/9,00                                                |  |
|                              | -U1- (User)                                              | Chargeable avec Paraly SW 112                                 |  |
| Plage de calibrage admise    | Point zéro                                               | рН 6 8                                                        |  |
|                              | Dans le cas d'ISFET :<br>Point de travail (asymétrie)    | -750 750 mV                                                   |  |
|                              | Pente                                                    | Env. 74 104 %                                                 |  |
|                              | (consignes restrictives éventuelles par Sensoface)       |                                                               |  |
| Minuteur de calibrage *)     | Intervalle par défaut de 1 à 99 jours, désactivable      |                                                               |  |
| Sensoface                    | Fournit des informations sur l'état de la sonde          |                                                               |  |
| Informations évaluées        | Zéro/pente, temps de réponse, intervalle de calibrage    |                                                               |  |
| Entrée Memosens<br>Redox     | Prise M8, à 4 broches pour câble de laboratoire Memosens |                                                               |  |
| Plages d'affichage 4)        | mV                                                       | -1999 1999 mV                                                 |  |
|                              | Température                                              | -50 250 °C / -58 482 °F                                       |  |
| Adaptation de la sonde *)    | Calibrage du redox (décalage du point zéro)              |                                                               |  |
| Plage de calibrage admise    | ΔmV (décalage)                                           | -700 700 mV                                                   |  |

## Caractéristiques techniques

| Entrée de la conductivité,<br>analogique | Contact multiple pour les sondes à 2/4 électrodes avec sonde de température intégrée |                                                                                                    |  |  |
|------------------------------------------|--------------------------------------------------------------------------------------|----------------------------------------------------------------------------------------------------|--|--|
| Plages de mesure                         | Sondes à 2 électrodes 0,1 µS · c 200 mS · c 4)                                       |                                                                                                    |  |  |
|                                          | Sondes à 4 électrodes 0,1 $\mu$ S · c 1000 mS · c <sup>4)</sup>                      |                                                                                                    |  |  |
| Constante de cellule                     | 0,005 200,0 cm <sup>-1</sup> (réglable)                                              |                                                                                                    |  |  |
| admissible                               |                                                                                      |                                                                                                    |  |  |
| Erreur de mesure <sup>1,2,3)</sup>       | < 0,5 % de la mesure + 0,4 $\mu$ S · c <sup>4)</sup>                                 |                                                                                                    |  |  |
| Entrée de la conductivité,<br>Memosens   | Prise M8, à 4 broches pour câble de laboratoire Memosens                             |                                                                                                    |  |  |
| Plage de mesure                          | Sonde SE615/1-MS                                                                     | 10 μS/cm 20 mS/cm                                                                                                    |  |  |
| Entrées de la conductivité               |                                                                                      |                                                                                                    |  |  |
| Cycle de mesure                          | Env. 1 s                                                                             |                                                                                                    |  |  |
| Compensation de la                       | Linéaire 0 20 %/K, température de référence réglable                                 |                                                                                                    |  |  |
| température                              | nLF : 0 120 °C / 32 248 °F                                                           |                                                                                                    |  |  |
|                                          | NaCl (eau déminéralisée avec traces)                                                 |                                                                                                    |  |  |
|                                          | HCI (eau déminéralisée avec traces)                                                  |                                                                                                    |  |  |
|                                          | NH <sub>3</sub> (eau déminéralisée avec traces)                                      |                                                                                                    |  |  |
|                                          | NaOH (eau déminéralisée avec traces)                                                 |                                                                                                    |  |  |
| Résolution de l'affichage                | Conductivité                                                                         | 0,001 μS/cm (c < 0,05 cm⁻¹)                                                                                                    |  |  |
| (autoranging)                            |                                                                                      | $0,01 \ \mu\text{S/cm} \ (c = 0,05 \ \ 0,2 \ cm^{-1})$                                                                               |  |  |
|                                          |                                                                                      | $0,1 \ \mu S/cm \ (c > 0,2 \ cm^{-1})$                                                                                               |  |  |
|                                          | Résistivité                                                                          | 00,00 99,99 MΩ cm                                                                                                    |  |  |
|                                          | Salinité                                                                             | 0,0 45,0 g/kg (0 30 °C / 32 86 °F)                                                                                                   |  |  |
|                                          | TDS                                                                                  | 0 5000 mg/l (10 40 °C / 50 104 °F)                                                                                                   |  |  |
|                                          | Concentration                                                                        | 0,00 100 % poids                                                                                                    |  |  |
| Détermination de la                      | NaCl 0 – 26 % poid                                                                   | s (0 °C / 32 °F) 0 – 28 % poids (100 °C / 212 °F)                                                                                    |  |  |
| concentration                            | HCl 0 – 18 % poid                                                                    | s (-20 °C / -4 °F) 0 – 18 % poids (50 °C / 122 °F)                                                                                   |  |  |
|                                          | NaOH $0 - 13\%$ poid                                                                 | $s(0 \degree C / 32 \degree E) = 0 - 24 \%$ poids (100 $\degree C / 212 \degree E)$                                                  |  |  |
|                                          | H SO $0 = 26\%$ poid                                                                 | $s(-17 \degree C/-14 \degree F) = 0 - 37 \%$ poids (110 $\degree C/230 \degree F)$                                                   |  |  |
|                                          | $H_2 SO_4 = 0 = 30\%$ poid                                                           | $(-20 \degree (-4 \degree E)) = 0 = 30\%$ poids (110 $\degree (-122 \degree E)$ )                                                    |  |  |
|                                          | $H_{3} = 0.0000000000000000000000000000000000$                                       | $d_{c} = (17  ^{\circ}\text{C} + 1) \dots 0 = 30  ^{\circ}\text{points} (30  ^{\circ}\text{C} + 122  ^{\circ}\text{C})$              |  |  |
|                                          | $H_2 3 O_4 94 - 99 \% point$                                                         | $H_2SO_4 = 94 - 99\%$ poids (-1/°C/-1,4°F) 89 - 99\% poids (115°C / 239°F)                                                           |  |  |
|                                          | HCl $22 - 39\%$ poids (-20°C / -4°F) $22 - 39\%$ poids (50°C / 122°F)                |                                                                                                    |  |  |
|                                          | $HNO_3$ 35 - 96 % poids (-20 °C / -4 °F) 35 - 96 % poids (50 °C / 122 °F)            |                                                                                                    |  |  |
|                                          | $H_2SO_4$ 28 – 88 % point                                                            | Is (-1/°C /-1,4°F) 39 - 88 % poids (115°C / 239°F)                                                                                   |  |  |
|                                          | NaOH 15 – 50 % poids (0 °C / 32 °F) 35 – 50 % poids (100 °C / 212 °F)                |                                                                                                    |  |  |
| Adaptation de la sonde                   | Constante de cellule                                                                 | Saisie de la constante de cellule avec affichage<br>simultané de la valeur de la conductivité et de la<br>température                |  |  |
|                                          | Saisie de la solution                                                                | Saisie de la conductivité de la solution de calibrage<br>avec affichage simultané de la constante de cellule<br>et de la température |  |  |
|                                          | Auto                                                                                 | Détermination automatique de la constante de<br>cellule avec une solution au KCl ou une solution<br>au NaCl                          |  |  |

| 1) dans les conditions de fonctionnement nominales | 2) ± 1 signe               |
|----------------------------------------------------|----------------------------|
| 3) erreur de sonde en plus                         | 4) c =constante de cellule |

72 Оху

| Entrée Memosens, oxygène,<br>ampérométrique     | Prise M8, à 4 broches pour câble de laboratoire Memosens ou<br>prise femelle M12 pour sondes Memosens |                     |  |
|-------------------------------------------------|----------------------------------------------------------------------------------------------------|---------------------|--|
| Plages d'affichage 4)                           | Saturation                                                                                            | 0,000 200,0 %       |  |
|                                                 | Concentration                                                                                         | 000 μg/l 20,00 mg/l |  |
|                                                 | Pression partielle                                                                                    | 0,0 1000 mbar       |  |
|                                                 | Concentration volumé-<br>trique dans le gaz                                                           | 0,00 99,99 % vol.   |  |
| Plage de mesure de la température <sup>4)</sup> | -20 150 °C / -4 302 °F                                                                                |                     |  |
| Adaptation de la sonde                          | Calibrage automatique dans l'air (100 % d'humidité relative)                                          |                     |  |
|                                                 | Calibrage du zéro                                                                                     |                     |  |
| Stockage                                        | Dans embout protecteur avec éponge humide                                                             |                     |  |
| Entrée<br>Oxygène optique                       | Prise M12, à 8 broches                                                                                |                     |  |
| Plages de mesure OXY                            | Saturation                                                                                            | 0,000 200,0 %       |  |
| à 20 °C / 68 °F                                 | Concentration                                                                                         | 000 μg/l 20,00 mg/l |  |
|                                                 | Pression partielle                                                                                    | 0,0 1000 mbar       |  |
|                                                 | Concentration volumé-<br>trique dans le gaz                                                           | 0,00 99,99 % vol.   |  |
| Temps de réponse                                | t90 < 30 s                                                                                            |                     |  |
|                                                 | t99 < 60 s                                                                                            |                     |  |
| Erreur de mesure <sup>1,2,3)</sup>              | Signal zéro < 0,1 % de la valeur finale de saturation                                                 |                     |  |
| Plage de mesure de la température 4)            | 0 50 °C / 32 122 °F                                                                                   |                     |  |
| Erreur de mesure <sup>1,2,3)</sup>              | Température ± 0,2 K                                                                                   |                     |  |
| Adaptation de la sonde                          | Calibrage automatique dans l'air                                                                      |                     |  |
|                                                 | Calibrage du zéro                                                                                     |                     |  |
| Stockage                                        | Dans embout protecteur avec éponge humide                                                             |                     |  |

1) dans les conditions de fonctionnement nominales

2) ± 1 signe

3) erreur de sonde en plus

4) plages de mesure en fonction de la sonde Memosens
# Tables de tampons

рΗ

### Table de tampons de Mettler-Toledo

Valeurs nominales mises en évidence.

| °C | рН   |      |      |      |
|----|------|------|------|------|
| 0  | 2,03 | 4,01 | 7,12 | 9,52 |
| 5  | 2,02 | 4,01 | 7,09 | 9,45 |
| 10 | 2,01 | 4,00 | 7,06 | 9,38 |
| 15 | 2,00 | 4,00 | 7,04 | 9,32 |
| 20 | 2,00 | 4,00 | 7,02 | 9,26 |
| 25 | 2,00 | 4,01 | 7,00 | 9,21 |
| 30 | 1,99 | 4,01 | 6,99 | 9,16 |
| 35 | 1,99 | 4,02 | 6,98 | 9,11 |
| 40 | 1,98 | 4,03 | 6,97 | 9,06 |
| 45 | 1,98 | 4,04 | 6,97 | 9,03 |
| 50 | 1,98 | 4,06 | 6,97 | 8,99 |
| 55 | 1,98 | 4,08 | 6,98 | 8,96 |
| 60 | 1,98 | 4,10 | 6,98 | 8,93 |
| 65 | 1,99 | 4,13 | 6,99 | 8,90 |
| 70 | 1,99 | 4,16 | 7,00 | 8,88 |
| 75 | 2,00 | 4,19 | 7,02 | 8,85 |
| 80 | 2,00 | 4,22 | 7,04 | 8,83 |
| 85 | 2,00 | 4,26 | 7,06 | 8,81 |
| 90 | 2,00 | 4,30 | 7,09 | 8,79 |
| 95 | 2,00 | 4,35 | 7,12 | 8,77 |

### Table de tampons de Knick CaliMat

Valeurs nominales mises en évidence.

| °C | рН   |      |      |      |       |
|----|------|------|------|------|-------|
| 0  | 2,01 | 4,05 | 7,09 | 9,24 | 12,58 |
| 5  | 2,01 | 4,04 | 7,07 | 9,16 | 12,39 |
| 10 | 2,01 | 4,02 | 7,04 | 9,11 | 12,26 |
| 15 | 2,00 | 4,01 | 7,02 | 9,05 | 12,13 |
| 20 | 2,00 | 4,00 | 7,00 | 9,00 | 12,00 |
| 25 | 2,00 | 4,01 | 6,99 | 8,95 | 11,87 |
| 30 | 2,00 | 4,01 | 6,98 | 8,91 | 11,75 |
| 35 | 2,00 | 4,01 | 6,96 | 8,88 | 11,64 |
| 40 | 2,00 | 4,01 | 6,96 | 8,85 | 11,53 |
| 50 | 2,00 | 4,01 | 6,96 | 8,79 | 11,31 |
| 60 | 2,00 | 4,00 | 6,96 | 8,73 | 11,09 |
| 70 | 2,00 | 4,00 | 6,96 | 8,70 | 10,88 |
| 80 | 2,00 | 4,00 | 6,98 | 8,66 | 10,68 |
| 90 | 2,00 | 4,00 | 7,00 | 8,64 | 10,48 |

#### Table de tampons de Ciba

Valeurs nominales : 2,06 4,00 7,00 10,00

| °C | рН      |                    |                    |                    |
|----|---------|--------------------|--------------------|--------------------|
| 0  | 2,04    | 4,00               | 7,10               | 10,30              |
| 5  | 2,09    | 4,02               | 7,08               | 10,21              |
| 10 | 2,07    | 4,00               | 7,05               | 10,14              |
| 15 | 2,08    | 4,00               | 7,02               | 10,06              |
| 20 | 2,09    | 4,01               | 6,98               | 9,99               |
| 25 | 2,08    | 4,02               | 6,98               | 9,95               |
| 30 | 2,06    | 4,00               | 6,96               | 9,89               |
| 35 | 2,06    | 4,01               | 6,95               | 9,85               |
| 40 | 2,07    | 4,02               | 6,94               | 9,81               |
| 45 | 2,06    | 4,03               | 6,93               | 9,77               |
| 50 | 2,06    | 4,04               | 6,93               | 9,73               |
| 55 | 2,05    | 4,05               | 6,91               | 9,68               |
| 60 | 2,08    | 4,10               | 6,93               | 9,66               |
| 65 | 2,07 1) | 4,10 <sup>1)</sup> | 6,92 <sup>1)</sup> | 9,61 <sup>1)</sup> |
| 70 | 2,07    | 4,11               | 6,92               | 9,57               |
| 75 | 2,04 1) | 4,13 <sup>1)</sup> | 6,92 <sup>1)</sup> | 9,54 <sup>1)</sup> |
| 80 | 2,02    | 4,15               | 6,93               | 9,52               |
| 85 | 2,03 1) | 4,17 <sup>1)</sup> | 6,95 <sup>1)</sup> | 9,47 <sup>1)</sup> |
| 90 | 2,04    | 4,20               | 6,97               | 9,43               |
| 95 | 2,05 1) | 4,22 <sup>1)</sup> | 6,99 <sup>1)</sup> | 9,38 <sup>1)</sup> |

1) extrapolées

75

# Table de tampons techniques selon NIST

Valeurs nominales mises en évidence.

| °C | рН    |       |       |                    |                     |
|----|-------|-------|-------|--------------------|---------------------|
| 0  | 1,67  | 4,00  | 7,115 | 10,32              | 13,42               |
| 5  | 1,67  | 4,00  | 7,085 | 10,25              | 13,21               |
| 10 | 1,67  | 4,00  | 7,06  | 10,18              | 13,01               |
| 15 | 1,67  | 4,00  | 7,04  | 10,12              | 12,80               |
| 20 | 1,675 | 4,00  | 7,015 | 10,06              | 12,64               |
| 25 | 1,68  | 4,005 | 7,00  | 10,01              | 12,46               |
| 30 | 1,68  | 4,015 | 6,985 | 9,97               | 12,30               |
| 35 | 1,69  | 4,025 | 6,98  | 9,93               | 12,13               |
| 40 | 1,69  | 4,03  | 6,975 | 9,89               | 11,99               |
| 45 | 1,70  | 4,045 | 6,975 | 9,86               | 11,84               |
| 50 | 1,705 | 4,06  | 6,97  | 9,83               | 11,71               |
| 55 | 1,715 | 4,075 | 6,97  | 9,83 <sup>1)</sup> | 11,57               |
| 60 | 1,72  | 4,085 | 6,97  | 9,83 <sup>1)</sup> | 11,45               |
| 65 | 1,73  | 4,10  | 6,98  | 9,83 <sup>1)</sup> | 11,45 <sup>1)</sup> |
| 70 | 1,74  | 4,13  | 6,99  | 9,83 <sup>1)</sup> | 11,45 <sup>1)</sup> |
| 75 | 1,75  | 4,14  | 7,01  | 9,83 <sup>1)</sup> | 11,45 <sup>1)</sup> |
| 80 | 1,765 | 4,16  | 7,03  | 9,83 <sup>1)</sup> | 11,45 <sup>1)</sup> |
| 85 | 1,78  | 4,18  | 7,05  | 9,83 <sup>1)</sup> | 11,45 <sup>1)</sup> |
| 90 | 1,79  | 4,21  | 7,08  | 9,83 <sup>1)</sup> | 11,45 <sup>1)</sup> |
| 95 | 1,805 | 4,23  | 7,11  | 9,83 <sup>1)</sup> | 11,45 <sup>1)</sup> |

1) valeurs complétées

#### Table de tampons selon NIST standard (DIN 19266 : 2015-05)

Valeurs nominales mises en évidence.

| °C | рН    |       |       |       |        |
|----|-------|-------|-------|-------|--------|
| 0  | 1,666 | 4,000 | 6,984 | 9,464 |        |
| 5  | 1,668 | 3,998 | 6,951 | 9,395 | 13,207 |
| 10 | 1,670 | 3,997 | 6,923 | 9,332 | 13,003 |
| 15 | 1,672 | 3,998 | 6,900 | 9,276 | 12,810 |
| 20 | 1,675 | 4,000 | 6,881 | 9,225 | 12,627 |
| 25 | 1,679 | 4,005 | 6,865 | 9,180 | 12,454 |
| 30 | 1,683 | 4,011 | 6,853 | 9,139 | 12,289 |
| 35 | 1,688 | 4,018 | 6,844 | 9,102 | 12,133 |
| 37 |       | 4,022 | 6,841 | 9,088 |        |
| 38 | 1,691 |       |       |       | 12,043 |
| 40 | 1,694 | 4,027 | 6,838 | 9,068 | 11,984 |
| 45 |       |       |       |       | 11,841 |
| 50 | 1,707 | 4,050 | 6,833 | 9,011 | 11,705 |
| 55 | 1,715 | 4,075 | 6,834 | 8,985 | 11,574 |
| 60 | 1,723 | 4,091 | 6,836 | 8,962 | 11,449 |
| 70 | 1,743 | 4,126 | 6,845 | 8,921 |        |
| 80 | 1,766 | 4,164 | 6,859 | 8,885 |        |
| 90 | 1,792 | 4,205 | 6,877 | 8,850 |        |
| 95 | 1,806 | 4,227 | 6,886 | 8,833 |        |

**Remarque :** les pH(S) des différents lots de matériaux de référence secondaires sont documentés dans un certificat du laboratoire accrédité, joint aux matériaux tampons correspondants. Ces pH(S) peuvent être utilisés comme valeurs standards des matériaux tampons de référence secondaires. Par conséquent, cette norme ne contient aucun tableau de pH standards utilisables dans la pratique. Le tableau indiqué ci-dessus ne fournit que des exemples de pH(S) à titre purement indicatif.

### Table de tampons de HACH

Valeurs nominales : 4,01 7,00 10,01 (± 0,02 à 25 °C)

| °C | рН   |       |       |
|----|------|-------|-------|
| 0  | 4,00 | 7,118 | 10,30 |
| 5  | 4,00 | 7,087 | 10,23 |
| 10 | 4,00 | 7,059 | 10,17 |
| 15 | 4,00 | 7,036 | 10,11 |
| 20 | 4,00 | 7,016 | 10,05 |
| 25 | 4,01 | 7,00  | 10,00 |
| 30 | 4,01 | 6,987 | 9,96  |
| 35 | 4,02 | 6,977 | 9,92  |
| 40 | 4,03 | 6,97  | 9,88  |
| 45 | 4,05 | 6,965 | 9,85  |
| 50 | 4,06 | 6,964 | 9,82  |
| 55 | 4,07 | 6,965 | 9,79  |
| 60 | 4,09 | 6,968 | 9,76  |
| 65 | 4,10 | 6,98  | 9,71  |
| 70 | 4,12 | 7,00  | 9,66  |
| 75 | 4,14 | 7,02  | 9,63  |
| 80 | 4,16 | 7,04  | 9,59  |
| 85 | 4,18 | 7,06  | 9,56  |
| 90 | 4,21 | 7,09  | 9,52  |
| 95 | 4,24 | 7,12  | 9,48  |

## Table de tampons de WTW

Valeurs nominales mises en évidence.

| °C | рН   |      |      |       |
|----|------|------|------|-------|
| 0  | 2,03 | 4,01 | 7,12 | 10,65 |
| 5  | 2,02 | 4,01 | 7,09 | 10,52 |
| 10 | 2,01 | 4,00 | 7,06 | 10,39 |
| 15 | 2,00 | 4,00 | 7,04 | 10,26 |
| 20 | 2,00 | 4,00 | 7,02 | 10,13 |
| 25 | 2,00 | 4,01 | 7,00 | 10,00 |
| 30 | 1,99 | 4,01 | 6,99 | 9,87  |
| 35 | 1,99 | 4,02 | 6,98 | 9,74  |
| 40 | 1,98 | 4,03 | 6,97 | 9,61  |
| 45 | 1,98 | 4,04 | 6,97 | 9,48  |
| 50 | 1,98 | 4,06 | 6,97 | 9,35  |
| 55 | 1,98 | 4,08 | 6,98 |       |
| 60 | 1,98 | 4,10 | 6,98 |       |
| 65 | 1,99 | 4,13 | 6,99 |       |
| 70 | 2,00 | 4,16 | 7,00 |       |
| 75 | 2,00 | 4,19 | 7,02 |       |
| 80 | 2,00 | 4,22 | 7,04 |       |
| 85 | 2,00 | 4,26 | 7,06 |       |
| 90 | 2,00 | 4,30 | 7,09 |       |
| 95 | 2,00 | 4,35 | 7,12 |       |

79

### Table de tampons de Hamilton

Valeurs nominales mises en évidence.

| °C | рН   |      |      |       |       |
|----|------|------|------|-------|-------|
| 0  | 1,99 | 4,01 | 7,12 | 10,19 | 12,46 |
| 5  | 1,99 | 4,01 | 7,09 | 10,19 | 12,46 |
| 10 | 2,00 | 4,00 | 7,06 | 10,15 | 12,34 |
| 15 | 2,00 | 4,00 | 7,04 | 10,11 | 12,23 |
| 20 | 2,00 | 4,00 | 7,02 | 10,06 | 12,11 |
| 25 | 2,00 | 4,01 | 7,00 | 10,01 | 12,00 |
| 30 | 1,99 | 4,01 | 6,99 | 9,97  | 11,90 |
| 35 | 1,98 | 4,02 | 6,98 | 9,92  | 11,80 |
| 40 | 1,98 | 4,03 | 6,97 | 9,86  | 11,70 |
| 45 | 1,97 | 4,04 | 6,97 | 9,83  | 11,60 |
| 50 | 1,97 | 4,06 | 6,97 | 9,79  | 11,51 |
| 55 | 1,97 | 4,08 | 6,98 | 9,77  | 11,51 |
| 60 | 1,97 | 4,10 | 6,98 | 9,75  | 11,51 |
| 65 | 1,97 | 4,13 | 6,99 | 9,74  | 11,51 |
| 70 | 1,97 | 4,16 | 7,00 | 9,73  | 11,51 |
| 75 | 1,97 | 4,19 | 7,02 | 9,73  | 11,51 |
| 80 | 1,97 | 4,22 | 7,04 | 9,73  | 11,51 |
| 85 | 1,97 | 4,26 | 7,06 | 9,74  | 11,51 |
| 90 | 1,97 | 4,30 | 7,09 | 9,75  | 11,51 |
| 95 | 1,97 | 4,35 | 7,09 | 9,75  | 11,51 |

#### Table de tampons de Reagecon

Valeurs nominales mises en évidence.

| °C | рН                 |                      |                    |                      |                     |
|----|--------------------|----------------------|--------------------|----------------------|---------------------|
| 0  | 2,01 <sup>1)</sup> | 4,01 <sup>1)</sup>   | 7,07 <sup>1)</sup> | 9,18 <sup>1)</sup>   | 12,54 <sup>1)</sup> |
| 5  | 2,01 <sup>1)</sup> | 4,01 <sup>1)</sup>   | 7,07 <sup>1)</sup> | 9,18 <sup>1)</sup>   | 12,54 <sup>1)</sup> |
| 10 | 2,01               | 4,00                 | 7,07               | 9,18                 | 12,54               |
| 15 | 2,01               | 4,00                 | 7,04               | 9,12                 | 12,36               |
| 20 | 2,01               | 4,00                 | 7,02               | 9,06                 | 12,17               |
| 25 | 2,00               | 4,00                 | 7,00               | 9,00                 | 12,00               |
| 30 | 1,99               | 4,01                 | 6,99               | 8,95                 | 11,81               |
| 35 | 2,00               | 4,02                 | 6,98               | 8,90                 | 11,63               |
| 40 | 2,01               | 4,03                 | 6,97               | 8,86                 | 11,47               |
| 45 | 2,01               | 4,04                 | 6,97               | 8,83                 | 11,39               |
| 50 | 2,00               | 4,05                 | 6,96               | 8,79                 | 11,30               |
| 55 | 2,00               | 4,07                 | 6,96               | 8,77                 | 11,13               |
| 60 | 2,00               | 4,08                 | 6,96               | 8,74                 | 10,95               |
| 65 | 2,00 1)            | 4,10 <sup>1)</sup>   | 6,99 <sup>1)</sup> | 8,70 <sup>1)</sup> ) | 10,95 <sup>1)</sup> |
| 70 | 2,00 1)            | 4,12 <sup>1)</sup> ) | 7,00 <sup>1)</sup> | 8,67 <sup>1)</sup>   | 10,95 <sup>1)</sup> |
| 75 | 2,00 1)            | 4,14 <sup>1)</sup>   | 7,02 <sup>1)</sup> | 8,64 <sup>1)</sup>   | 10,95 <sup>1)</sup> |
| 80 | 2,00 1)            | 4,16 <sup>1)</sup>   | 7,04 <sup>1)</sup> | 8,62 <sup>1)</sup>   | 10,95 <sup>1)</sup> |
| 85 | 2,00 <sup>1)</sup> | 4,18 <sup>1)</sup>   | 7,06 <sup>1)</sup> | 8,60 <sup>1)</sup>   | 10,95 <sup>1)</sup> |
| 90 | 2,00 1)            | 4,21 <sup>1)</sup>   | 7,09 <sup>1)</sup> | 8,58 <sup>1)</sup>   | 10,95 <sup>1)</sup> |
| 95 | 2,00 1)            | 4,24 <sup>1)</sup>   | 7,12 <sup>1)</sup> | 8,56 <sup>1)</sup>   | 10,95 <sup>1)</sup> |

1) valeurs complétées

81

#### Table de tampons selon DIN 19267

Valeurs nominales mises en évidence.

| °C | рН                 |                    |                    |                    |                     |
|----|--------------------|--------------------|--------------------|--------------------|---------------------|
| 0  | 1,08               | 4,67               | 6,89               | 9,48               | 13,95 <sup>1)</sup> |
| 5  | 1,08               | 4,67               | 6,87               | 9,43               | 13,63 <sup>1)</sup> |
| 10 | 1,09               | 4,66               | 6,84               | 9,37               | 13,37               |
| 15 | 1,09               | 4,66               | 6,82               | 9,32               | 13,16               |
| 20 | 1,09               | 4,65               | 6,80               | 9,27               | 12,96               |
| 25 | 1,09               | 4,65               | 6,79               | 9,23               | 12,75               |
| 30 | 1,10               | 4,65               | 6,78               | 9,18               | 12,61               |
| 35 | 1,10               | 4,65               | 6,77               | 9,13               | 12,45               |
| 40 | 1,10               | 4,66               | 6,76               | 9,09               | 12,29               |
| 45 | 1,10               | 4,67               | 6,76               | 9,04               | 12,09               |
| 50 | 1,11               | 4,68               | 6,76               | 9,00               | 11,89               |
| 55 | 1,11               | 4,69               | 6,76               | 8,96               | 11,79               |
| 60 | 1,11               | 4,70               | 6,76               | 8,92               | 11,69               |
| 65 | 1,11               | 4,71               | 6,76               | 8,90               | 11,56               |
| 70 | 1,11               | 4,72               | 6,76               | 8,88               | 11,43               |
| 75 | 1,11               | 4,73               | 6,77               | 8,86               | 11,31               |
| 80 | 1,12               | 4,75               | 6,78               | 8,85               | 11,19               |
| 85 | 1,12               | 4,77               | 6,79               | 8,83               | 11,09               |
| 90 | 1,13               | 4,79               | 6,80               | 8,82               | 10,99               |
| 95 | 1,13 <sup>1)</sup> | 4,82 <sup>1)</sup> | 6,81 <sup>1)</sup> | 8,81 <sup>1)</sup> | 10,89 <sup>1)</sup> |

1) extrapolées

#### Table de tampons de Metrohm

Valeurs nominales mises en évidence.

| °C | рН   |      |      |
|----|------|------|------|
| 0  | 3,99 | 7,11 | 9,27 |
| 5  | 3,99 | 7,08 | 9,18 |
| 10 | 3,99 | 7,06 | 9,13 |
| 15 | 3,99 | 7,04 | 9,08 |
| 20 | 3,99 | 7,02 | 9,04 |
| 25 | 4,00 | 7,00 | 9,00 |
| 30 | 4,00 | 6,99 | 8,96 |
| 35 | 4,01 | 6,98 | 8,93 |
| 40 | 4,02 | 6,98 | 8,90 |
| 45 | 4,03 | 6,97 | 8,87 |
| 50 | 4,04 | 6,97 | 8,84 |
| 55 | 4,06 | 6,97 | 8,81 |
| 60 | 4,07 | 6,97 | 8,79 |
| 65 | 4,09 | 6,98 | 8,76 |
| 70 | 4,11 | 6,98 | 8,74 |
| 75 | 4,13 | 6,99 | 8,73 |
| 80 | 4,15 | 7,00 | 8,71 |
| 85 | 4,18 | 7,00 | 8,70 |
| 90 | 4,20 | 7,01 | 8,68 |
| 95 | 4,23 | 7,02 | 8,67 |

83

# 84

# A

Accessoires de conductivité 65 Accessoires de l'oxygène (Oxy) 66 Accessoires, généralités 62 Accessoires pH, redox 64 Affichage des valeurs mesurées, option 003 Multicanal 58 Affichage graphique (data logger) 41 Afficher les données logger 40 Allumage de l'appareil 12 Allumer l'appareil 12 Aperçu 6 Aperçu des messages d'erreur 46 Aperçu des textes d'information 43 Arrêter le data logger 40 Augmenter la capacité de la batterie 38 Auto, calibrage (conductivité) 30 Autotest de l'appareil 17

## В

Batterie, lithium-ion 10 Batterie lithium-ion (accessoires) 62

### С

Câble de mesure pour sondes Memosens 62 Câble de raccordement de Memosens 11 Câble Memosens (accessoires) 62 Calcul (configuration conductivité) 22 Calibrage automatique (conductivité) 30 Calibrage automatique (pH) 26 Calibrage Cal SOP (option) 48 Calibrage Cal. temp. (option) 56 Calibrage Cond, auto 30 Calibrage Cond, constante de cellule 31 Calibrage Cond, saisie de la solution 31 Calibrage conductivité 30 Calibrage du mode de service Multicanal (option) 59 Calibrage d'une sonde combinée pH/redox 28 Calibrage ISFET 29

Calibrage manuel (pH) 27 Calibrage Oxy, dans l'air 32 Calibrage oxygène (Oxy) 32 Calibrage Oxy, saisie de valeurs 33 Calibrage Oxy, zéro 33 Calibrage pH 26 Calibrage pH, Calimatic 26 Calibrage pH, manuel 27 Calibrage pH, saisie de valeurs 27 Calibrage redox 28 Calibrage zéro ISFET (point de travail) 29 Calimatic, calibrage 26 Calimatic (pH) 7 CaliMat (solutions tampons) 64 Cal SOP (option 001) 48 Cal. temp. (option) 56 Capacité des piles 10 Capture (type logger) 36 Caractéristiques 6 Caractéristiques du produit 6 Caractéristiques techniques 67 CIP (informations sonde) 14 Clavier 9 Code d'accès, perte 52 Code PIN de secours, demander 52 Code PIN de secours, saisie 53 Code PIN, perte 52 Commuter l'affichage des valeurs mesurées 34 Compartiment des piles 10 Conductivité, calibrage 30 Conductivité, caractéristiques techniques 71 Conductivité, configuration 22 Configuration conductivité 22 Configuration du mode de service Multicanal (option) 59 Configuration oxygène 24 Configuration pH 18

# 86

Configuration redox 20 Configurer le data logger 38 Configurer utilisateurs (option 001 SOP) 52 Connexion (option 001 SOP) 54 Consignes de sécurité 5 Constante de cellule, calibrage (conductivité) 31 Contenu de la livraison 5 Contrôle des accès (option 001 SOP) 51 Contrôle sonde 16 Correction de pression (configuration Oxy) 24 Couvercle de protection 8 Critères Sensoface 44 Crochet 8

### D

Dans l'air, calibrage Oxy 32 Data logger, arrêter 40 Data logger, configurer 38 Data logger, démarrer 40 Data logger, modes de fonctionnement 36 Data logger, option 003 Multicanal 60 Data logger, symboles 35 Débloquer l'option 49 Démarrer le data logger 40 Diagramme sonde 15 Différence (type logger) 36 Données de l'appareil 67 Données logger, afficher 40 Données logger, effacer 40 Durée de fonctionnement de la membrane (oxygène optique) 14 Durée de fonctionnement de la sonde (informations sonde) 14

### Е

Écran 9 Écran, symboles 13 Effacer les données du logger 40 Effectuer un calibrage SOP (option 001) 50 Électrolyte, calibrage Oxy 32 Élimination 2

Embouts protecteurs de rechange 62 Enregistrer un remplacement de corps de membrane (Oxy) 32 ERREUR (messages d'erreur) 46

# F

Facteur de montage, calibrage 31 Fonctions 6 Fonctions de confort 7

## G

Gamme de produits 62 Gestion des utilisateurs (option 001 SOP) 51

## Η

Horloge en temps réel 6

## I

Info appareil (menu Information) 17 Information (menu) 14 Informations sonde 14 Insérer les piles 10 Interfaces 11 Intervalle de base (type logger Seuil) 37 Intervalle d'événement (type logger Seuil) 37 Intervalle et différence (type logger) 37 Intervalle (type logger) 36 Introduction 6 ISFET, calibrage 29

### J

Jeu de tampons (configuration pH) 19 Jeux de tampons 64 Jeux de tampons, propre saisie (pH) 42

#### Κ

Knick CaliMat (solutions tampons) 64

#### L

Lithium-ion, batterie (mise en service) 10 Logiciel Paraly SW 112 42 Logiciel pour PC Paraly SW 112 42

# 88

### Μ

Mallette de transport (accessoires) 62 meas, allumer l'appareil 12 Membrane 32 MemoLog (uniquement Memosens) 16 Memosens, câble de raccordement 11 Memosens (sondes numériques) 7 MemoView ZU1059 7 Messages de l'appareil, apercu 43 Messages d'erreur, aperçu 46 Messages (menu Information) 16 Messages Sensoface 43 Mesure optique de l'oxygène 7 Mesure optique numérique de l'oxygène 7 Mesurer 34 Mode calibrage 29 Mode de service Multicanal, option 003 57 Modes de fonctionnement du data logger 36 Modifier le code PIN (option 001 SOP) 52

## Ν

N° série membrane (oxygène optique) 14 N° série sonde (informations sonde) 14 Normes de conductivité, gamme de produits 65 Note (data logger) 39

### 0

on/off, allumer l'appareil 12 Option 001 SOP 48 Option 002 Cal. temp. 56 Option 003 Multicanal 57 Options, description 48 Options, références 63 Options TAN, description 48 Options TAN, références 63 Oxygène, calibrage Oxy 32 Oxygène, caractéristiques techniques 72 Oxygène, configuration 24

### Ρ

Paraly SW 112 (logiciel) 42 Pente, calibrage Oxy 32 Perte du code PIN 52 pH, caractéristiques techniques 69 ph, configuration 18 Pictogrammes, état de l'appareil 13 Pictogrammes, menus 9 Piles AA 10 Piles, capacité 10 Piles, insertion 10 Plaque signalétique 8 Points de calibrage (pH) 26 Port, USB (batterie) 10 Poser l'appareil 8 Pré-déclenchement (type logger Seuil) 37 Présentation du produit 6 Prise micro-USB 11 Prise USB, micro 11

#### R

Raccordement de la sonde 11 Raccordement de la sonde, option 003 Multicanal 57 Raccordement des sondes, option 003 Multicanal 57 Raccorder la sonde de température 11 Raccorder une sonde 11 Raccords 11 Rapport de calibrage 14 Redox, calibrage 28 Redox, configuration 20 Régler la température manuellement 34 Remplacement de corps de membrane 32 Remplacement de la membrane (Oxy) 32 Remplacement de l'électrolyte (Oxy) 32 Retour 2

# 90

# S

Saisie de la solution, calibrage (conductivité) 31 Saisie de ses propres jeux de tampons (pH) 42 Saisir le TAG (Cond) 30 Saisir le TAG (ISFET) 29 Saisir le TAG (Oxy) 32 Saisir le TAG (pH) 26 Saisir le TAG (redox) 28 Sélection de la sonde, option 003 Multicanal 59 Setup conductivité 22 Setup oxygène 24 Setup pH 18 Setup redox 20 Seuil (type logger) 37 SIP (informations sonde) 14 Solutions tampons de Knick CaliMat 64 Solutions tampons de pH 64 Sonde de température (accessoires) 62 Sonde pH/redox, calibrage 28 Sonde sans sonde de température 34 Sondes Memosens, raccordement 11 Spécifications 67 Stopper le data logger 40 Surveillance du minuteur de calibrage (Oxy) 33 Surveillance du minuteur de calibrage (pH) 27 Symbole de pile 10 Symboles à l'écran 13 Symboles du data logger 35 Symboles du menu 9

### Т

Tableau des messages d'erreur 46 Tableau des textes d'information 43 Tables de tampons 73 Test appareil (menu Information) 17 Test clavier 17 Test écran 17 Textes d'aide 46

Textes d'information 46 Touches fléchées 9 Type logger Capture 36 Type logger Différence 36 Type logger Intervalle 36 Type logger Intervalle et Différence 37 Type logger Seuil 37

# U

USB, port (batterie) 10 Utilisation conforme 6

# V

Vérification de la sonde, option 001 SOP 55

## Ζ

Zéro, calibrage Cond 31 Zéro, calibrage ISFET 29 Zéro, calibrage Oxy 33 Zone delta (data logger) 36

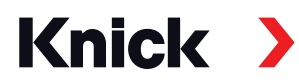

Knick Elektronische Messgeräte GmbH & Co. KG

#### Siège social

Beuckestraße 22 • 14163 Berlin Allemagne Tél.: +49 30 80191-0 Fax: +49 30 80191-200 info@knick.de www.knick.de

Partenaires locaux www.knick-international.com

Traduction de la notice originale Copyright 2022 • Modification possible sans avis préalable Version : 5 Ce document a été publié le 28/01/2022 Les documents actuels à télécharger se trouvent sur notre site Web à la rubrique du produit correspondant.

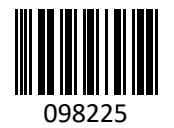